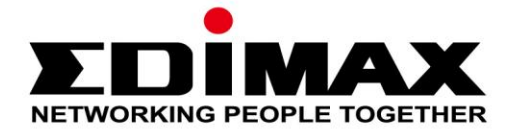

# EW-7811UAC/DAC

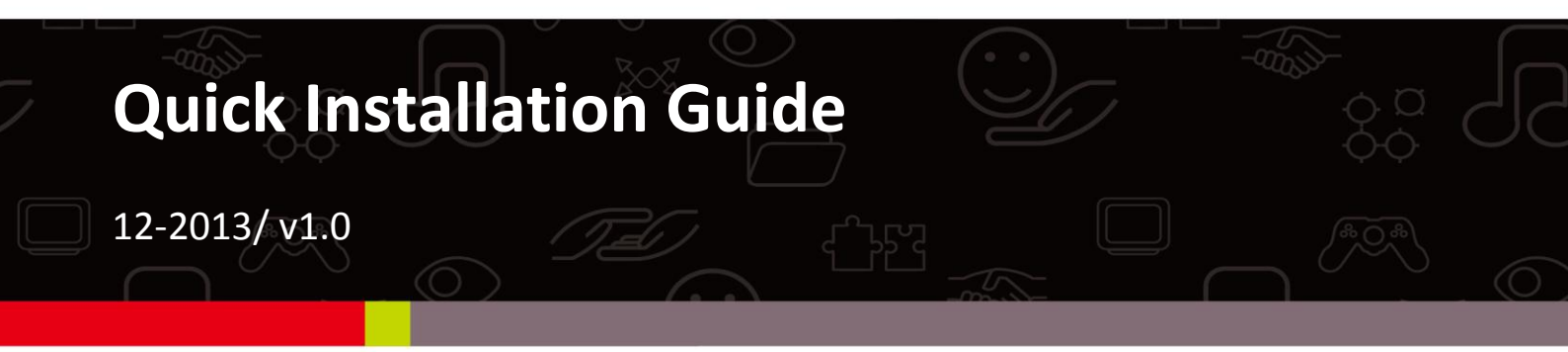

### Edimax Technology Co., Ltd.

No.3, Wu-Chuan 3rd Road, Wu-Gu, New Taipei City 24891, Taiwan Email: support@edimax.com.tw

### Edimax Technology Europe B.V.

Nijverheidsweg 25, 5683 CJ Best, The Netherlands Email: support@edimax.nl

### **Edimax Computer Company**

3350 Scott Blvd., Bldg.15 Santa Clara, CA 95054, USA Live Tech Support: 1(800) 652-6776 Email: support@edimax.com

| Ι.                 | Inform        | ações sobre o produto         | 1  |  |
|--------------------|---------------|-------------------------------|----|--|
|                    | I-1.          | Conteúdo da embalagem         | 1  |  |
|                    | I-2.          | Estado do LED                 | 1  |  |
|                    | I-3.          | Requisitos do sistema         | 2  |  |
|                    | I-4.          | Segurança                     | 2  |  |
| I.                 | Instala       | ção                           | 3  |  |
| II.                | Windo         | WS                            | 5  |  |
|                    | III-1.        | Instalação do controlador     | 5  |  |
|                    | III-2.        | Desinstalação do controlador  | 9  |  |
|                    | III-2-1.      | Windows XP/Vista/7            | 9  |  |
|                    | III-2-2.      | Windows 8/8.1                 | 9  |  |
| III.               | Mac O         | S1                            | LO |  |
|                    | IV-1.         | Instalação do controlador     | 10 |  |
|                    | IV-2.         | Desinstalação do controlador  | 16 |  |
| IV.                | Linux .       |                               | 17 |  |
|                    | V-1           | Instalação do controlador     | 17 |  |
|                    | V-1.          | Desinstalação do controlador  | 21 |  |
| v.                 | Desact        | ivar adaptadores de rede      | 22 |  |
|                    | V 1           | Windows XP                    | 22 |  |
|                    | v-1.<br>V/I-2 | Windows Vista                 | 22 |  |
|                    | VI-3          | Windows 7                     | 22 |  |
|                    | VI-4.         | Windows 8/8.1                 | 24 |  |
|                    | VI-5.         | Мас                           | 25 |  |
|                    | VI-6.         | Linux                         | 26 |  |
| VI.                | Utiliza       | r o adaptador                 | 27 |  |
|                    | VII-1.        | Windows                       | 27 |  |
|                    | VII-2.        | Mac: Ligar a uma rede Wi-Fi   | 28 |  |
|                    | VII-3.        | Mac: Utilitário sem fios      | 30 |  |
|                    | VII-3-1. E    | VII-3-1. Estado da ligação3   |    |  |
|                    | VII-3-2. P    | VII-3-2. Perfis               |    |  |
|                    | VII-3-3. R    | VII-3-3. Rede disponível3     |    |  |
|                    | VII-3-4. V    | VPS                           | 35 |  |
|                    | PBC: Con      | figuração do botão de pressão | 36 |  |
| WPS com código PIN |               |                               |    |  |

| VII-3-5. | Information (Informações) | .38 |
|----------|---------------------------|-----|
| VII-4.   | Configuração da WPS       | .38 |

## Multi-Language Quick Installation Guide (QIG) on the CD

Čeština: Českého průvodce rychlou instalací naleznete na přiloženém CD s ovladači

**Deutsch:** Finden Sie bitte das deutsche S.A.L. beiliegend in der Treiber CD

Español: Incluido en el CD el G.R.I. en Español.

Français: Veuillez trouver l'français G.I.R ci-joint dans le CD

Italiano: Incluso nel CD il Q.I.G. in Italiano.

**Magyar:** A magyar telepítési útmutató megtalálható a mellékelt CD-n

**Nederlands:** De nederlandse Q.I.G. treft u aan op de bijgesloten CD

**Polski:** Skrócona instrukcja instalacji w języku polskim znajduje się na załączonej płycie CD

Português: Incluído no CD o G.I.R. em Portugues

Русский: Найдите Q.I.G. на русском языке на приложеном CD

**Türkçe:** Ürün ile beraber gelen CD içinde Türkçe Hızlı Kurulum Kılavuzu'nu bulabilirsiniz

Українська: Для швидкого налаштування Вашого пристрою, будь ласка, ознайомтесь з інструкцією на CD

# I. Informações sobre o produto

## I-1. Conteúdo da embalagem

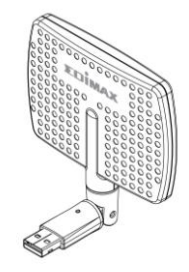

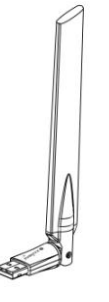

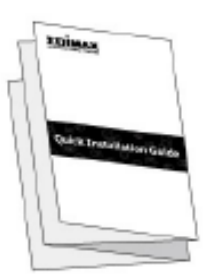

QIG W-7811DAC

ou EW-7811UAC

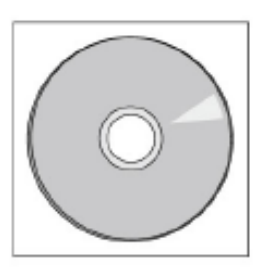

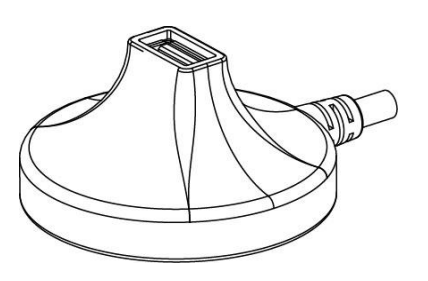

CD-ROM

Suporte USB (cabo de 1,2 m)

## I-2. Estado do LED

| LED  | Estado do<br>LED | Descrição                                              |
|------|------------------|--------------------------------------------------------|
| WLAN | Ligado           | Actividade sem fios: transmissão ou recepção de dados. |
|      | Desligado        | Sem actividade sem fios.                               |

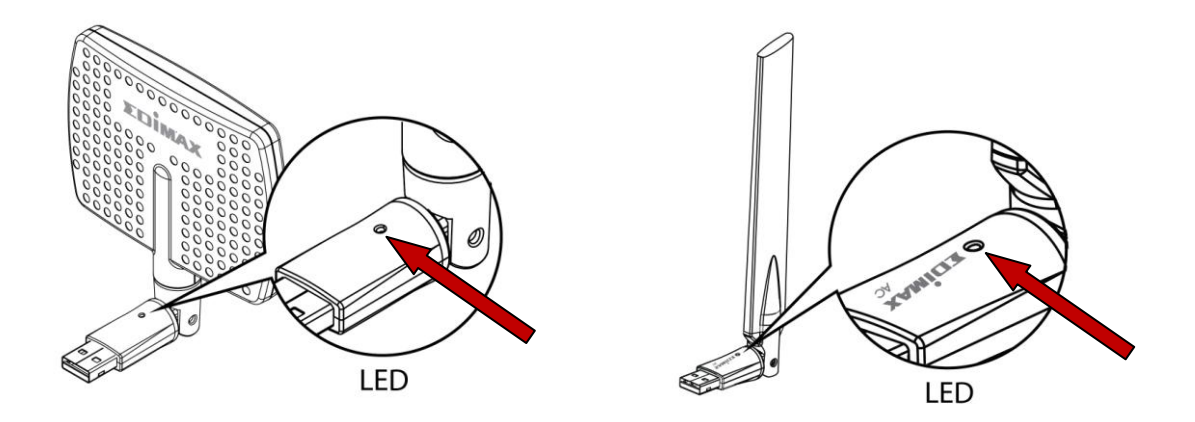

## I-3. Requisitos do sistema

- Windows XP/Vista/7/8/8.1, Mac OS X 10.4 10.9, Linux
- Porta USB 2.0
- Disco rígido: 100MB
- Unidade de CD-ROM

## I-4. Segurança

Para garantir o funcionamento em segurança dos dispositivos e respectivos utilizadores, leia e siga as instruções de segurança que se seguem.

- O adaptador sem fios foi concebido apenas para utilização em interiores; não coloque o adaptador sem fios no exterior.
- 2. Não coloque o adaptador sem fios dentro ou perto de locais quentes/húmidos, como cozinhas ou casas de banho.
- **3.** O adaptador sem fios contém peças pequenas que são perigosas para crianças com menos de 3 anos. Mantenha o adaptador sem fios afastado do alcance das crianças.
- Não coloque o adaptador sem fios em cima de papel, panos ou outros materiais inflamáveis. O adaptador sem fios fica quente durante a utilização.
- **5.** O adaptador sem fios não tem peças que possam ser reparadas pelo utilizador. Se tiver algum problema com o adaptador sem fios, contacte o seu revendedor e peça ajuda.
- **6.** O adaptador sem fios é um dispositivo eléctrico e, como tal, se ficar molhado por algum motivo, deixe de utilizá-lo de imediato. Contacte um electricista experiente para obter mais informações.

# I. Instalação

**1.** Ligue o computador e insira o adaptador USB numa porta USB disponível no computador, utilizando o suporte USB incluído para um posicionamento flexível e melhor recepção sem fios, se necessário.

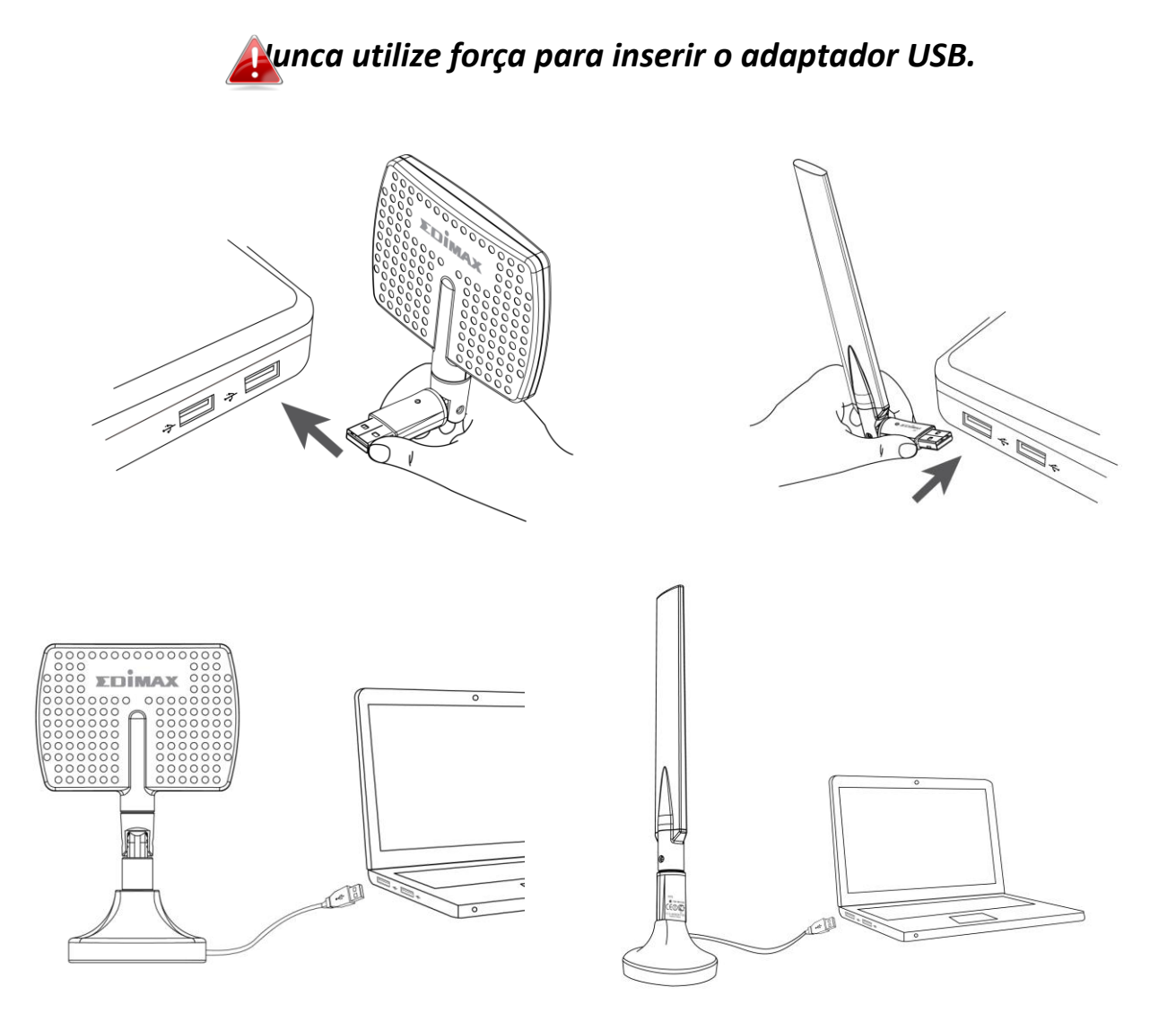

O EW-7811DAC deve ser posicionado na direcção do router/ponto de acesso sem fios.

 Se for apresentada a janela Hardware Wizard/Driver Installation (Instalação do Assistente/controlador de hardware) abaixo, clique em "Cancel" (Cancelar) ou "Close" (Fechar).

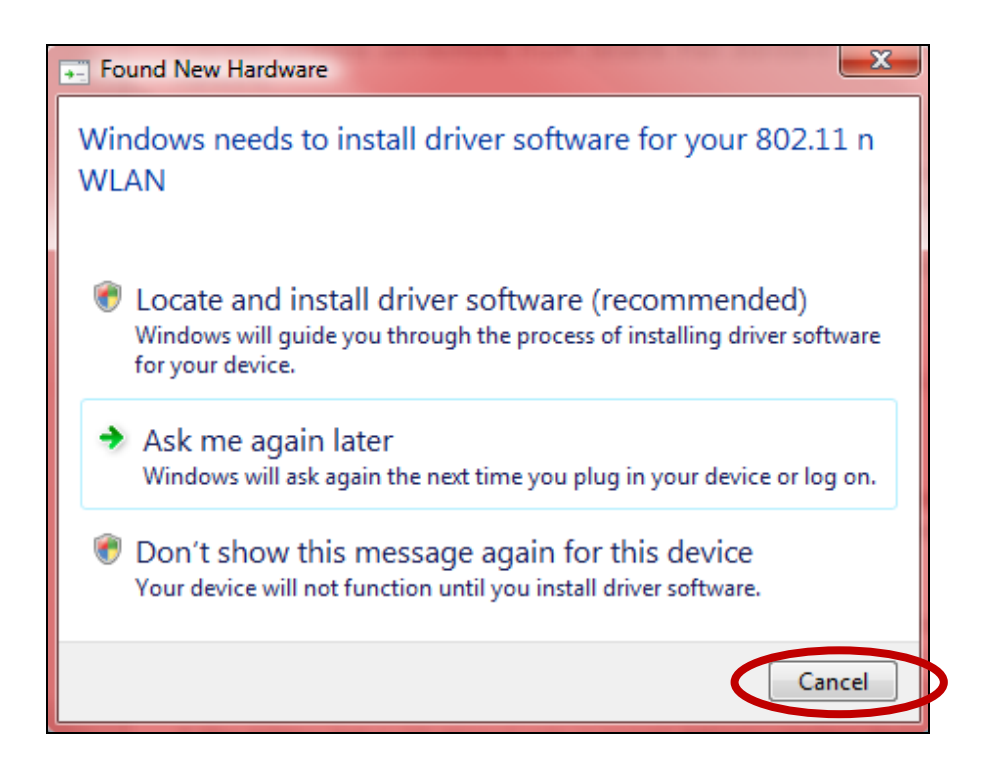

- **3.** Insira o CD-ROM incluído na unidade de CD do computador.
- **4.** Para os utilizadores do **Windows**, é aberto o assistente de configuração. Para os utilizadores do **Mac**, é aberta a pasta "Mac" do CD. Os controladores do **Linux** estão também incluídos na pasta "Linux".

Se o CD não for executado automaticamente ou se transferir o assistente de configuração, vá para a pasta "Autorun", "Mac" ou "Linux" do CD para os utilizadores do Windows, Mac ou Linux, respectivamente.

**5.** Siga as instruções no capítulo adequado para o seu sistema operativo.

## II. Windows

## III-1. Instalação do controlador

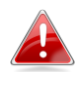

Se o CD não for executado automaticamente, abra a AutoRun pasta "AutoRun" e execute o ficheiro "Autorun.exe" AUTORUN par iniciar o assistente de configuração.

**1.** Clique no adaptador USB sem fios EW-7811UAC ou EW-7811DAC para continuar.

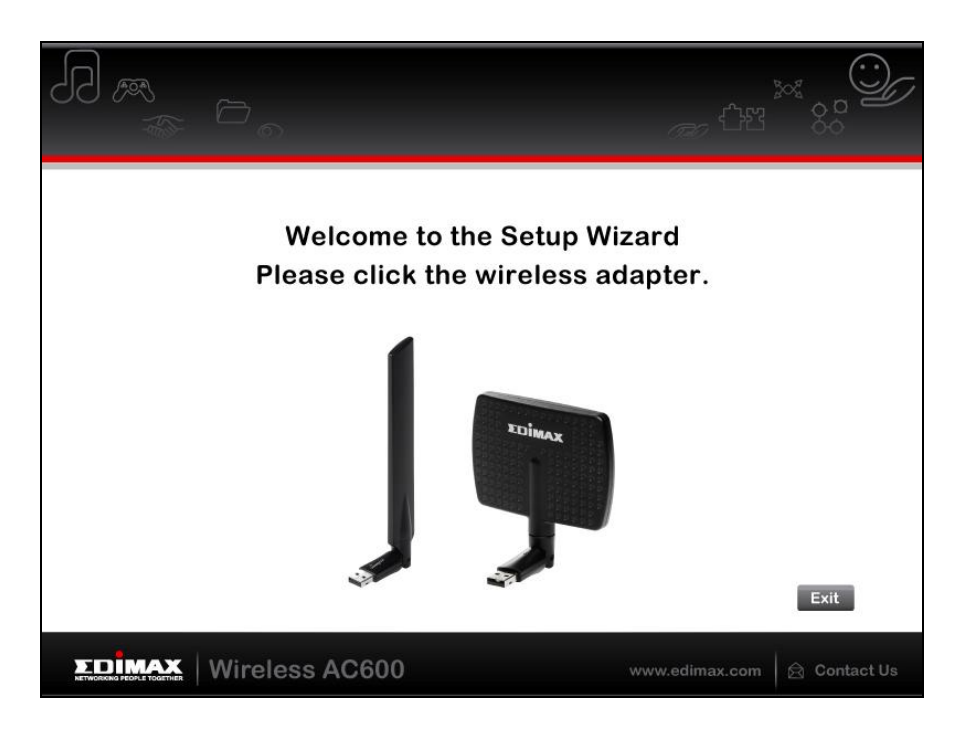

**2.** Clique em "Install Driver" (Instalar controlador) para instalar os controladores do modelo EW-7811UAC/DAC.

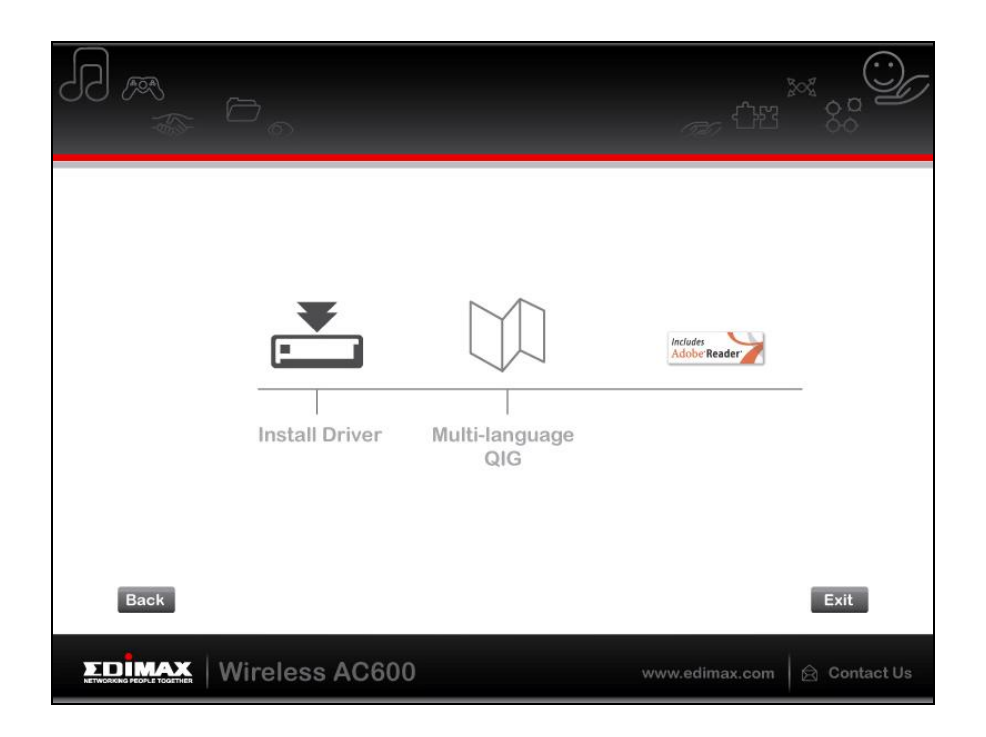

**3.** Aguarde até o assistente de instalação estar pronto e, em seguida, clique em "Next" (Seguinte) para continuar.

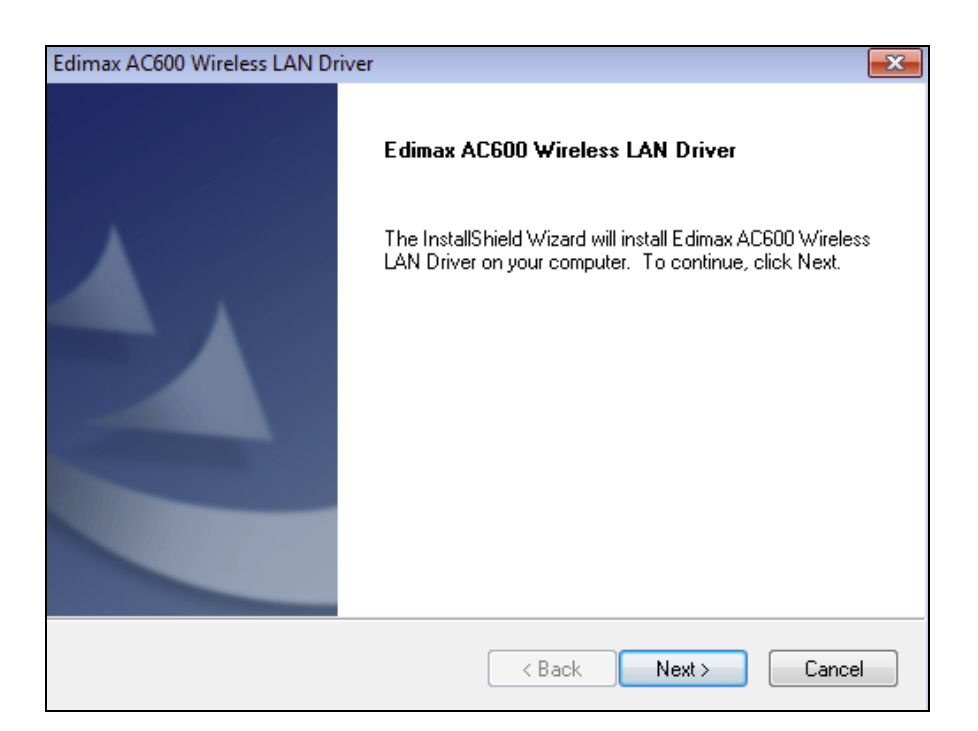

**4.** Aguarde até o controlador estar instalado.

| Edimax AC600 Wireless LAN Driver                                                | ×  |
|---------------------------------------------------------------------------------|----|
| Setup Status                                                                    |    |
|                                                                                 |    |
|                                                                                 |    |
| Edimax AL600 Wireless LAN Driver is configuring your new software installation. |    |
|                                                                                 |    |
|                                                                                 |    |
|                                                                                 |    |
|                                                                                 |    |
|                                                                                 |    |
|                                                                                 |    |
|                                                                                 |    |
|                                                                                 |    |
| InstallShield                                                                   |    |
| Canc                                                                            | el |

5. Antes de utilizar o adaptador sem fios, tem de reiniciar o computador. Quando a instalação for concluída, ser-lhe-á pedido para escolher se pretende reiniciar o computador agora ou mais tarde. Clique em "Finish" (Terminar) para continuar.

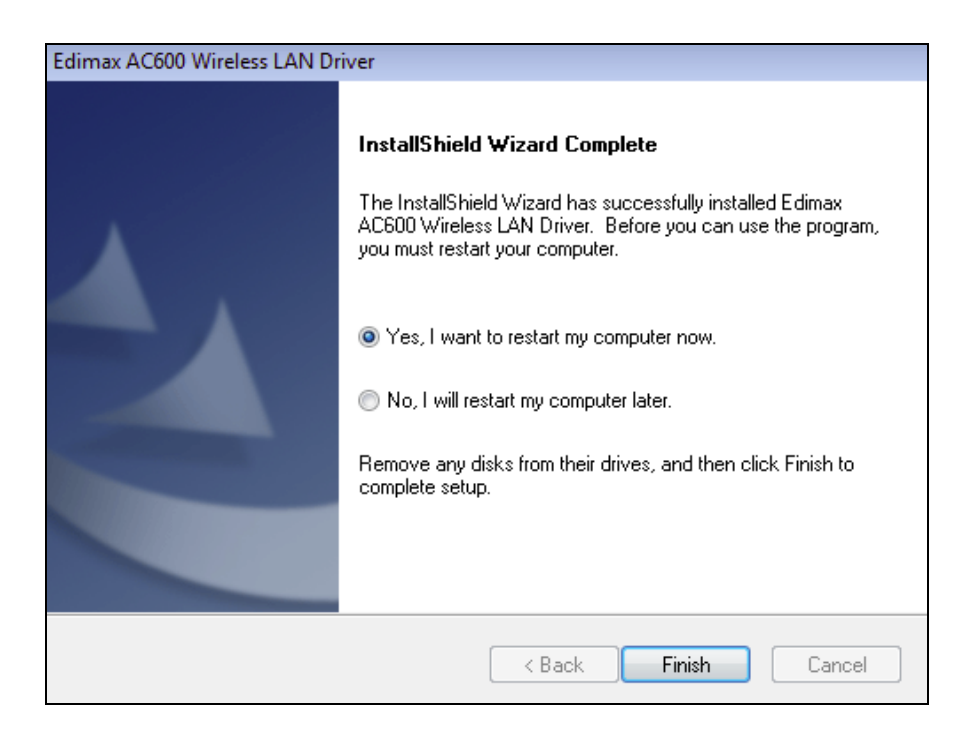

6. Depois de reiniciar o computador, o EW-7811UAC/DAC será instalado e ficará totalmente operacional. Desactive outros adaptadores sem fios, como descrito em VI. Desactivar adaptadores de rede. Em seguida, os utilizadores do Windows podem estabelecer ligação a uma rede Wi-Fi disponível, como habitual. Para saber como fazê-lo, consulte VII. Utilizar o adaptador.

## III-2. Desinstalação do controlador

## III-2-1. Windows XP/Vista/7

1. Vá para Start > Programs > Edimax Wireless LAN > Uninstall (Iniciar > Programas > Rede local sem fios da Edimax > Desinstalar).

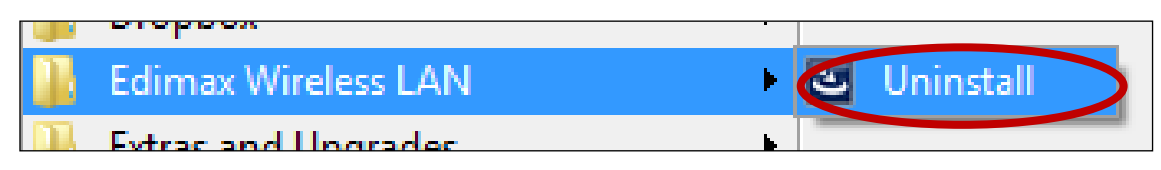

**2.** Siga as instruções no ecrã. O assistente de desinstalação irá orientá-lo durante o processo.

### III-2-2. Windows 8/8.1

**1.** Clique em qualquer local no ecrã "Start" (Iniciar) e, em seguida, clique no ícone "All apps" (Todas as aplicações) no canto inferior direito.

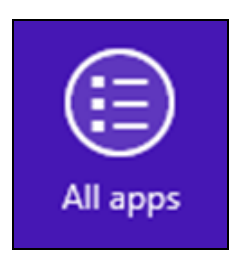

 Localize a categoria Edimax Wireless LAN (Rede local sem fios da Edimax), seleccione "Uninstall" (Desinstalar) e siga as instruções apresentadas no ecrã.

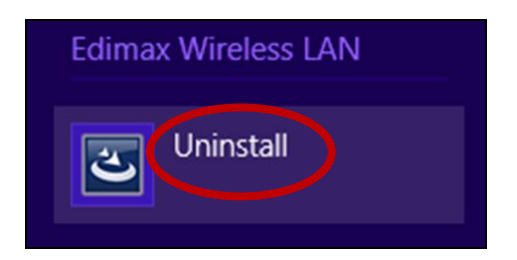

## III. Mac OS

### IV-1. Instalação do controlador

Certifique-se de que selecciona a pasta correcta para a sua versão do Mac OS. Para verificar a sua versão do Mac OS, clique no logótipo da Apple no canto superior esquerdo do ambiente de trabalho e vá para "Acerca deste Mac".

 Abra a pasta "Wlan\_11ac\_USB\_MacOS10..." da sua versão do Mac OS X (10.4 - 10.9) e faça duplo clique no ficheiro "Installer.pkg" para abrir o assistente de instalação do controlador.

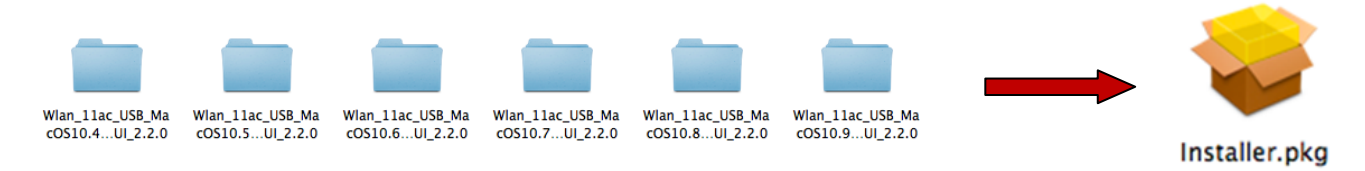

**2.** Clique em "Continue" (Continuar) para avançar para o passo seguinte.

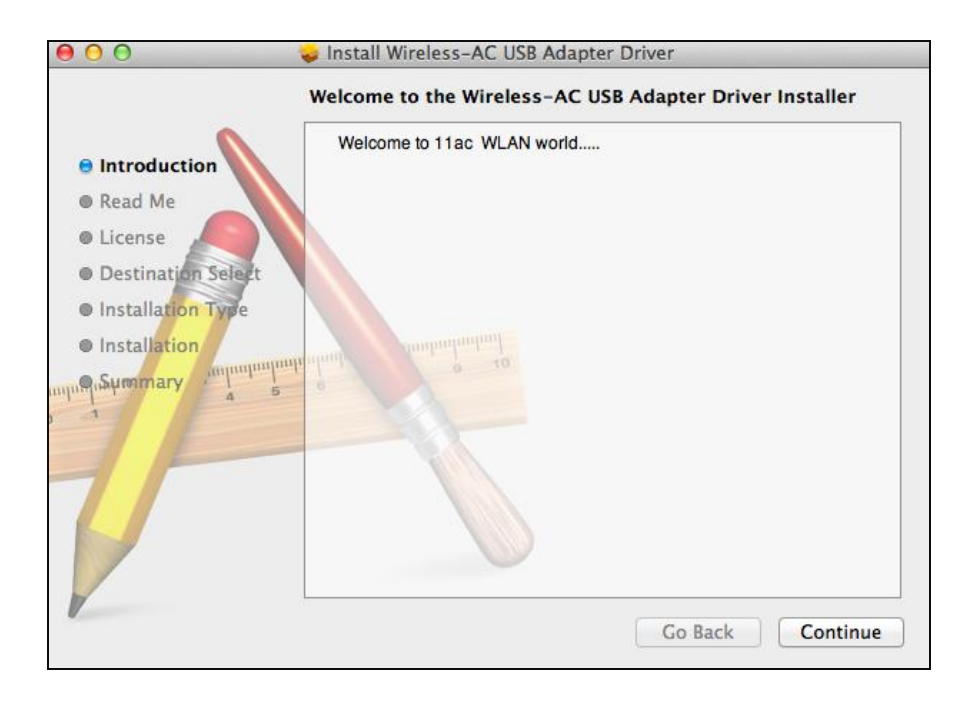

3. O ecrã seguinte mostra informações importantes, leia-o com atenção (depois do controlador ser instalado, é necessário activar o adaptador sem fios em "System Preferences → Network" (Preferências do sistema, Rede). Pode clicar em "Print" (Imprimir) ou "Save" (Guardar) para imprimir/guardar esta informação, mas as instruções estão também indicadas no Passo. 13) Clique em "Continue" (Continuar) quando estiver pronto para continuar.

Se já tiver instalada uma versão mais antiga do software no computador, desinstale-a antes de continuar.

|                                                                                                    | Important information                                                                                                    |
|----------------------------------------------------------------------------------------------------|----------------------------------------------------------------------------------------------------|
| <ul> <li>Introduction</li> <li>Read Me</li> <li>License</li> <li>Destination Select</li> <li>Installation Type</li> <li>Installation</li> </ul> | This is the Mac OS X driver for 11 ac Wireless USB Adapter. If you<br>have already installed an older version of software, please uninstall it<br>first by executing "uninstall.command". Then you can install this version<br>of software successfully. Otherwise, this software can not be upgraded<br>successfully. The system is required to reboot after the driver is installed,<br>so please close all the other applications before installing this software.<br>After the system boots up and you enter the system, please follow the<br>following steps to configure the network:<br>1. Select the "System Preference" from the system menu.<br>2. Select and launch the "Network" item in the "System Preference"<br>folder.<br>3. From the "Configure" list, select the correct adapter and configure it.<br>4. Configure the settings.<br>5. Click the "Save" button.<br>Then you can connect to the WLAN. |

**4.** Seleccione um idioma (o idioma predefinido é o inglês) e clique em "Continue" (Continuar) para instalar o controlador.

| 00                 | Install Wireless-AC USB Adapter Driver   |
|--------------------|------------------------------------------|
| •                  | Software License Agreement               |
| Introduction       | English ‡                                |
| Read Me            | Copyright (c) 2013. All rights reserved. |
| e License          |                                          |
| Destination Select |                                          |
| Installation Type  |                                          |
| Installation       | Instrumentant                            |
| A Summary          | 6 0 10                                   |
| 1                  |                                          |
|                    |                                          |
| 7/                 |                                          |
|                    |                                          |
|                    |                                          |
| 1                  |                                          |
|                    | Print Save Go Back Continue              |

5. Para ler a licença do software, clique em "Read License" (Ler a licença) e, em seguida, clique em "Agree" (Concordo) para confirmar que concorda com os termos. Deve aceitar os termos para continuar a instalação do software.

| To continue installing the software you must agree to the terms of the software license agreement. |                                        |  |  |  |
|----------------------------------------------------------------------------------------------------|----------------------------------------|--|--|--|
| Click Agree to continue or cli<br>and quit the Installer.                                          | ck Disagree to cancel the installation |  |  |  |
| Read License                                                                                       | Disagree Agree                         |  |  |  |

**6.** Se for solicitado, seleccione qual é o utilizador para o qual pretende instalar o software e clique em "Continue" (Continuar).

| 00                                                          | 😞 Install Wireless-AC USB Adapter Driver                                 |
|-------------------------------------------------------------|--------------------------------------------------------------------------|
|                                                             | Select a Destination                                                     |
| Introduction                                                | How do you want to install this software?                                |
| Read Me     License                                         | Install for all users of this computer                                   |
| Destination Select                                          |                                                                          |
| <ul> <li>Installation Type</li> <li>Installation</li> </ul> | mainduniend                                                              |
| nun gisummary                                               | Installing this software requires 10.7 MB of space.                      |
| T                                                           | You have chosen to install this software for all users of this computer. |
|                                                             | Go Back Continue                                                         |

## **7.** Clique em "Install" (Instalar) para instalar o controlador.

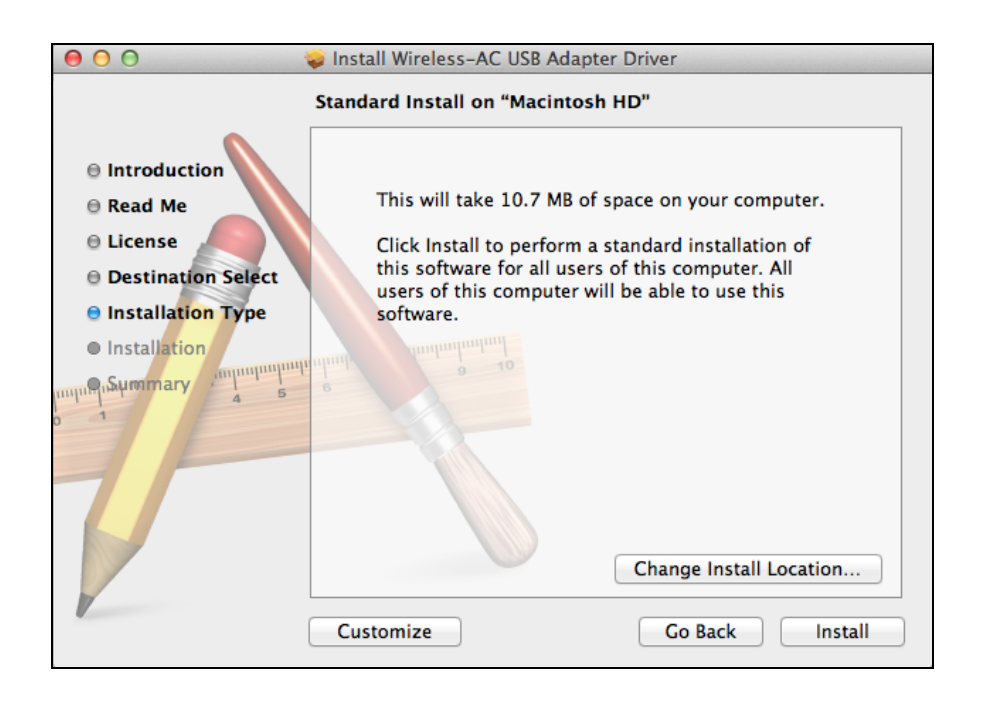

**8.** Antes de começar a instalação, pode aparecer uma mensagem para introduzir a sua palavra-passe do sistema/administrativa. Introduza a sua palavra-passe e clique em "Install Software" (Instalar software).

| $\bigcap$ | Installer is trying to install new software. Type your password to allow this. |                         |  |
|-----------|--------------------------------------------------------------------------------|-------------------------|--|
|           | Name:                                                                          | Edimax                  |  |
|           | Password:                                                                      |                         |  |
|           |                                                                                | Cancel Install Software |  |

**9.** Será apresentada uma mensagem para reiniciar o computador quando a instalação estiver concluída. Clique em "Continue Installation" (Continuar instalação) para prosseguir.

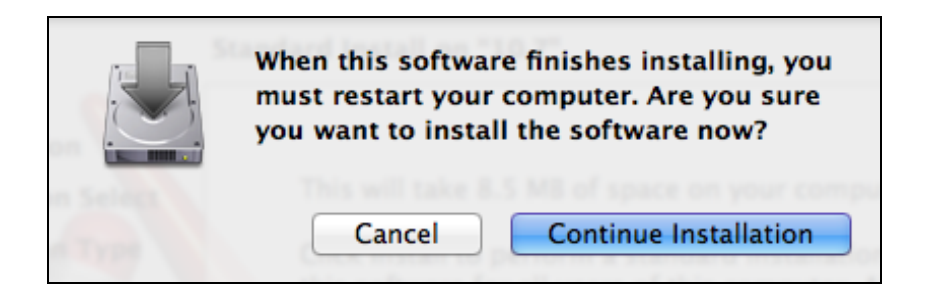

## **10.** Aguarde até o controlador estar instalado.

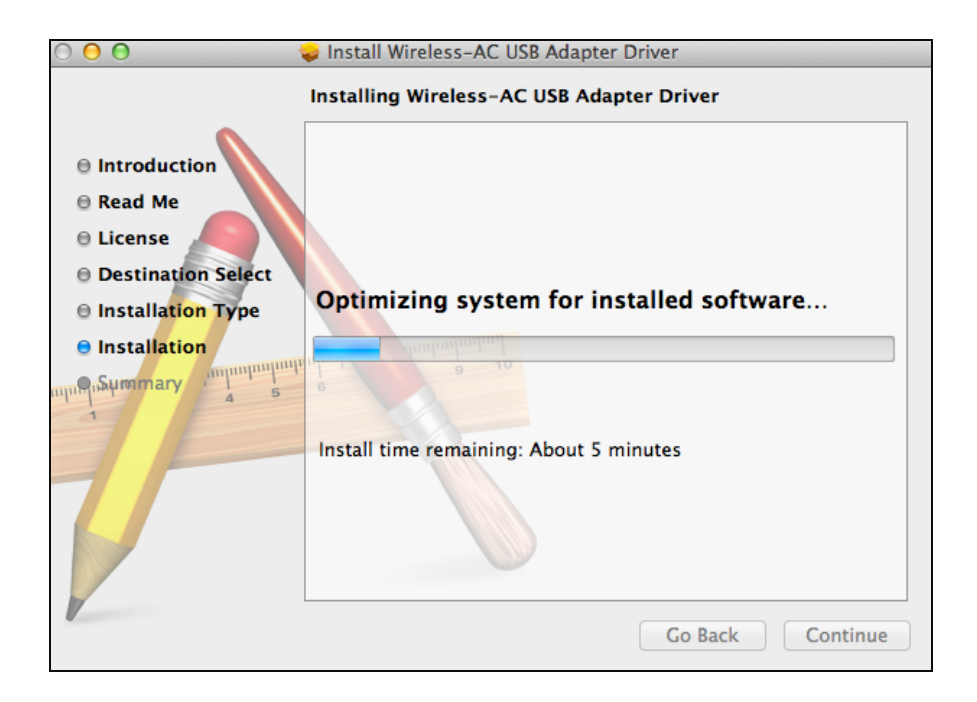

**11.** Quando a instalação for concluída, será apresentado o seguinte ecrã a informá-lo que "The installation was successful" (A instalação foi concluída com sucesso). Clique em "Restart" (Reiniciar) para reiniciar o seu computador.

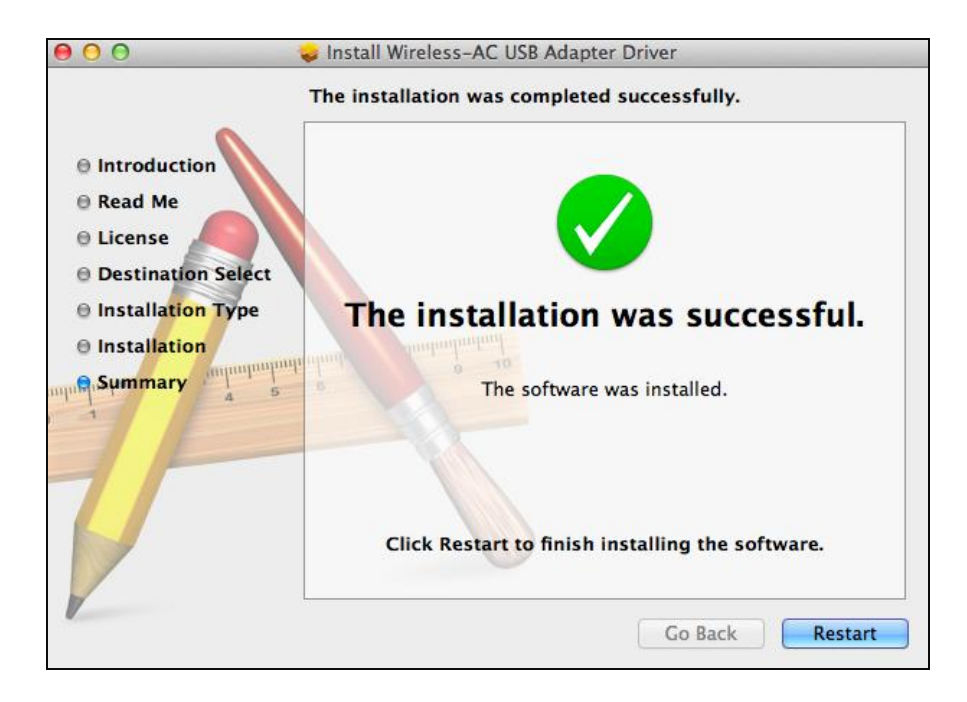

12. Quando o adaptador estiver ligado ao computador (depois de reiniciar o sistema), o utilitário sem fios será aberto automaticamente. No entanto, se aparecer o aviso indicado abaixo, terá de activar o adaptador em "System Preferences → Network" (Preferências do sistema, Rede), como indicado anteriormente em IV-1. Instalação do controlador Passo 3.

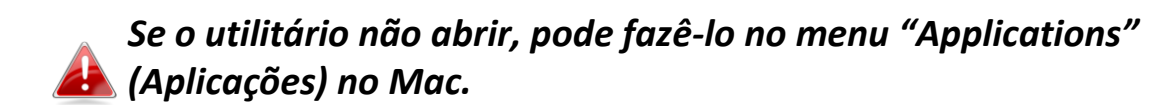

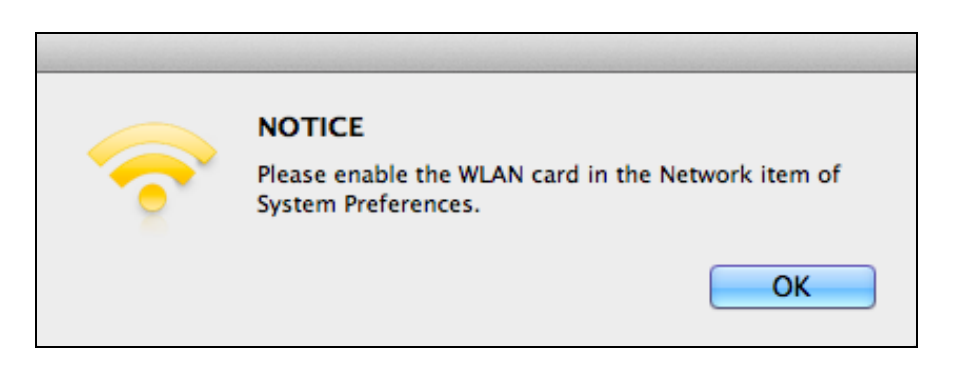

13. Vá para "System Preferences → Network" (Preferências do sistema, Rede). Em seguida, é apresentada uma janela de contexto a indicar que foi detectada uma nova interface. Clique em "OK" para fechar a janela e depois clique em "Apply" (Aplicar) no canto inferior direito do painel "Network" (Rede).

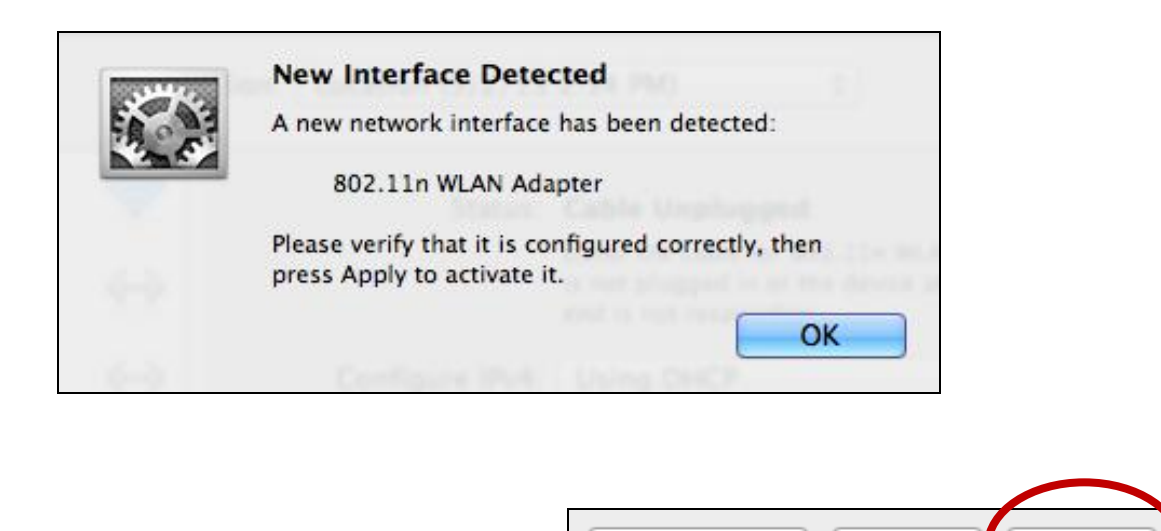

Assist me...

Revert

Apply

14. Em seguida, desactive outros adaptadores sem fios, como descrito em
 VI. Desactivar adaptadores de rede. Em seguida, os utilizadores do Mac
 podem estabelecer ligação a uma rede Wi-Fi utilizando o software utilitário
 incluído. Para saber como fazê-lo, consulte VII. Utilizar o adaptador.

### IV-2. Desinstalação do controlador

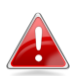

Certifique-se de que selecciona a pasta correcta para a sua versão do Mac OS. Para verificar a sua versão do Mac OS, clique no logótipo da Apple no canto superior esquerdo do ambiente de trabalho e vá para "Acerca deste Mac".

 Abra a pasta "Wlan\_11ac\_USB\_MacOS10..." da sua versão do Mac OS X (10.4 - 10.9).

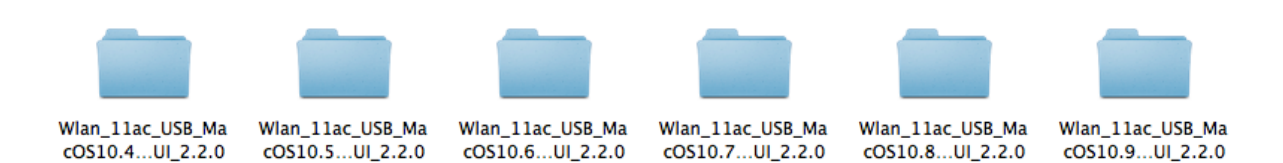

 Faça duplo clique no ficheiro "Uninstall.command" e siga as instruções no ecrã.

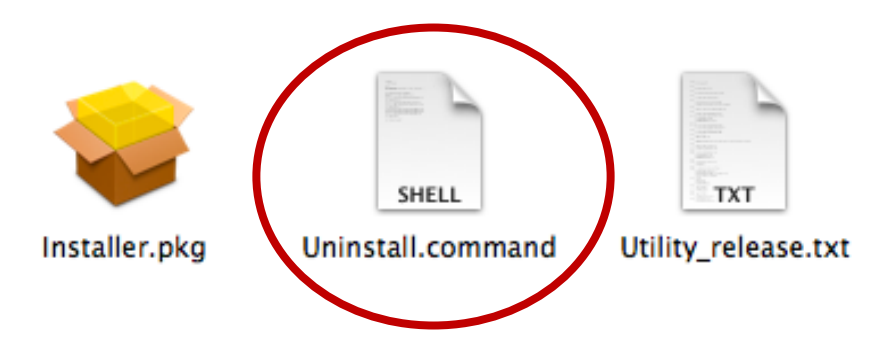

## IV. Linux

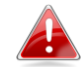

As seguintes instruções são um exemplo da configuração do Linux utilizando o Ubuntu 12.04. O processo pode variar consoante o sistema operativo.

V-1. Instalação do controlador

Para instalar os controladores do Linux, é necessário uma ligação activa à Internet.

- **1.** Certifique-se de que o computador está ligado à Internet.
- **2.** Clique em "Dash Home" e depois introduza "terminal". Clique no ícone "terminal".

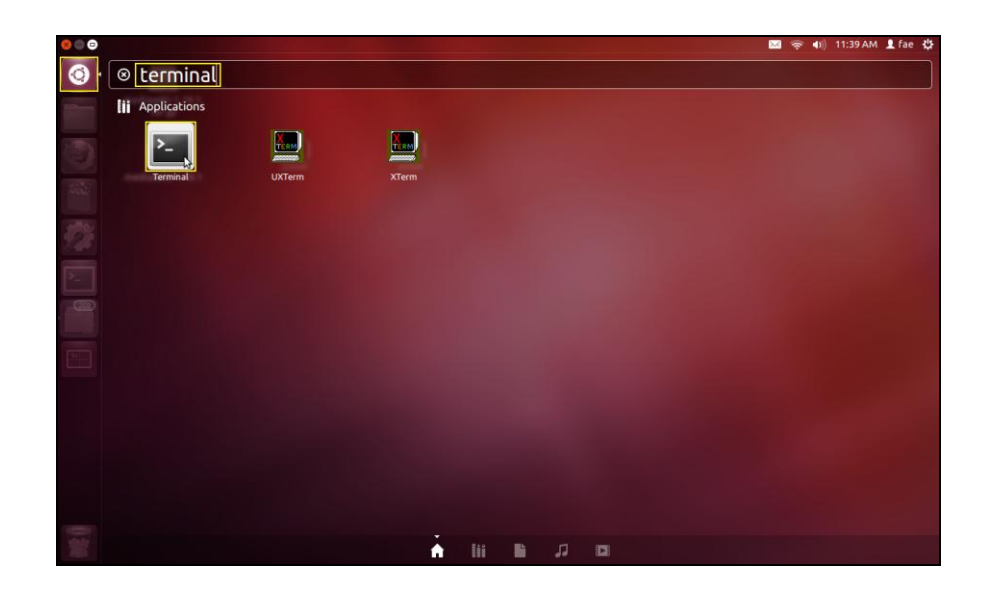

**3.** Execute o comando indicado abaixo para transferir o pacote necessário para instalar o controlador.

## sudo apt-get install build-essential

Introduza a palavra-passe do administrador e, em seguida, escreva "y" para instalar o pacote gcc.

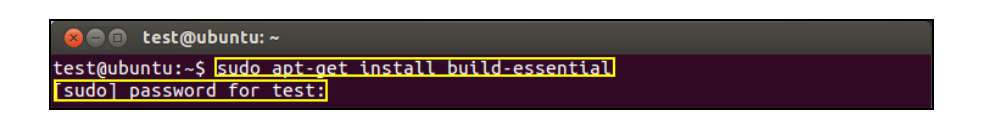

**4.** Vá para o directório "Home" (Início) e introduza o comando indicado abaixo ("test" (teste) é o seu nome de utilizador de início de sessão):

cd /home/test

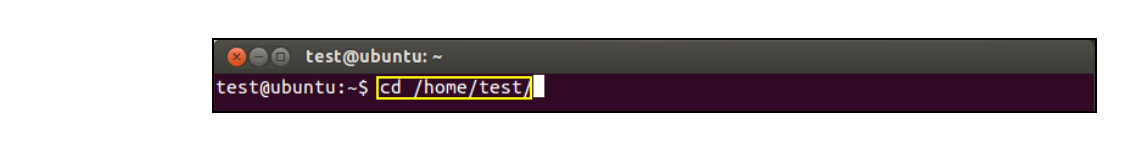

**5.** Extraia o controlador, utilizando o comando indicado abaixo:

## tar vxzf rtl8812AU\_linux\_v4.2.0\_6952.20130315.tar.gz

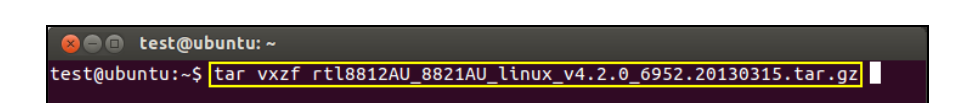

**6.** Verifique o ficheiro extraído com o comando "Is":

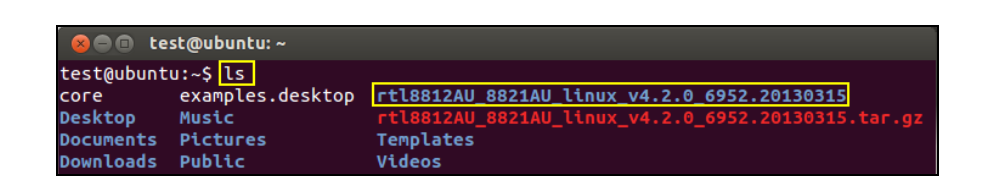

**7.** Vá para a pasta do controlador e execute o comando indicado abaixo:

cd rtl8812AU\_8821AU\_linux\_v4.2.0\_6952.20130315

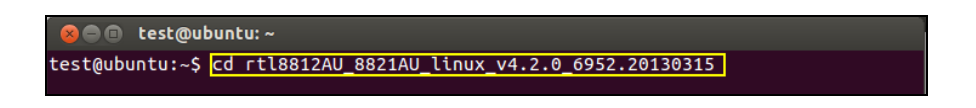

**8.** Instale o controlador. Execute o comando indicado abaixo e, em seguida, introduza a palavra-passe.

sudo make

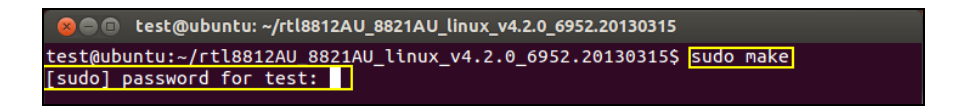

**9.** Execute o comando indicado abaixo para carregar o controlador.

### sudo insmod 8821au.ko

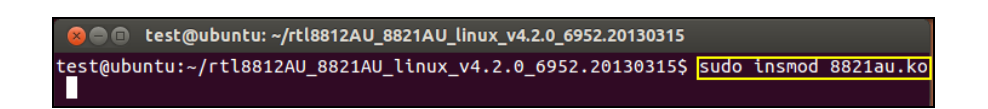

**10.** Ligue o EW-7811UAC/DAC no computador e prima "Restart" (Reiniciar).

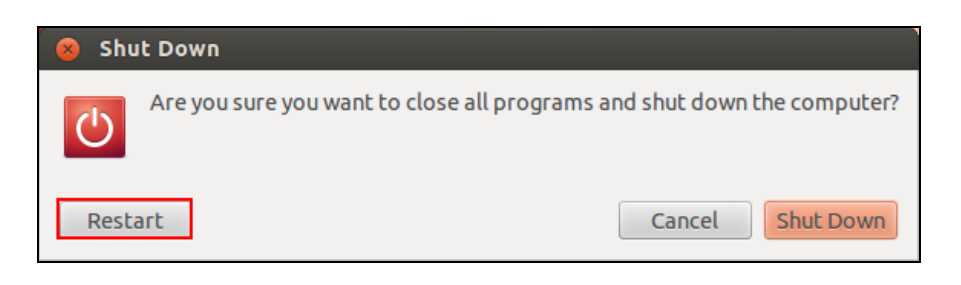

**11.** Quando o Ubuntu for reiniciado, clique em "Dash Home" e introduza "network" (rede). Clique no ícone "network" (rede), como indicado abaixo.

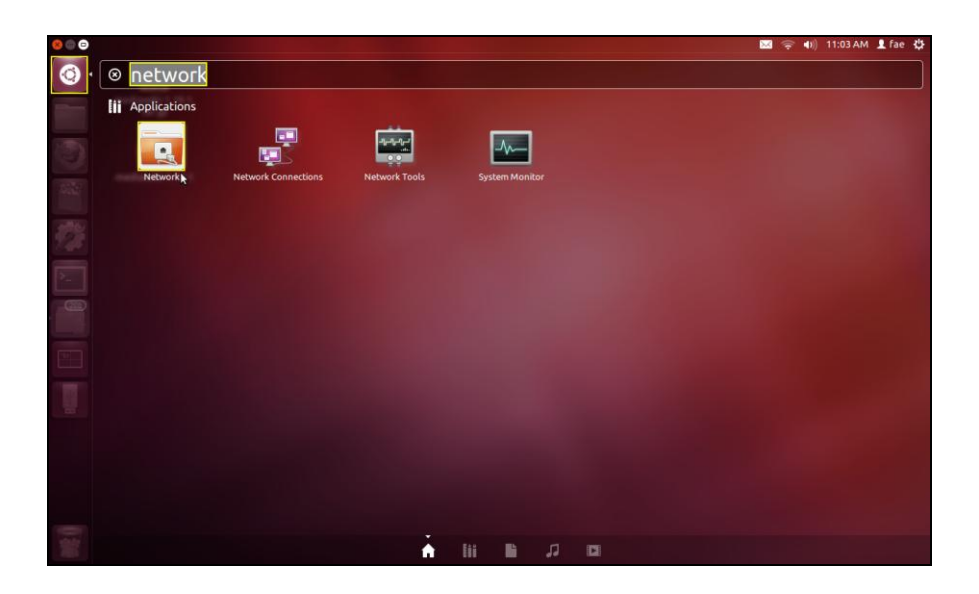

**12.** Clique em "Wireless" (Sem fios) e depois clique no ícone para abrir o menu pendente "Network Name" (Nome da rede). Seleccione a rede à qual pretende ligar e introduza as informações de segurança necessárias.

| S Network                    |                                                    | Airplane Mode OF                             | F |
|------------------------------|----------------------------------------------------|----------------------------------------------|---|
| Wired Wireless Network proxy | Hardware Address 00:13<br>Security<br>Network Name | eless ON ON ON ON ON ON ON ON ON ON ON ON ON | ] |
| +-                           | Use as Hotspot                                     | Options                                      |   |

**13.** O ecrã "Network" (Rede) mostra "Connected" (Ligado) para indicar que foi estabelecida uma ligação, como indicado abaixo.

| 😣 🖨 Network          |                              |                           |               |     |
|----------------------|------------------------------|---------------------------|---------------|-----|
| All Settings Network |                              |                           | Airplane Mode | OFF |
| 🔎 Wired              | ()                           | Wireless                  | ON            |     |
| 😴 Wireless           |                              | Connected - 54 Mb/s       |               |     |
| Network proxy        | Hardware Address<br>Security | 00:13:CE:38:0F:91<br>WPA2 |               |     |
|                      | Network Name                 | TS_IP_Surveillance        |               | •   |
|                      |                              | Forgel                    | Network       |     |
|                      | IP Address                   | 192.168.50.88             |               |     |
|                      | Default Route                | 192.168.50.1              |               |     |
|                      | DNS                          | 168.95.1.1 168.95.192.1   |               |     |
| + -                  | Use as Hotspot               |                           | Opti          | ons |

## V-1. Desinstalação do controlador

**1.** Clique em "Dash Home" e depois introduza "terminal". Clique no ícone "terminal".

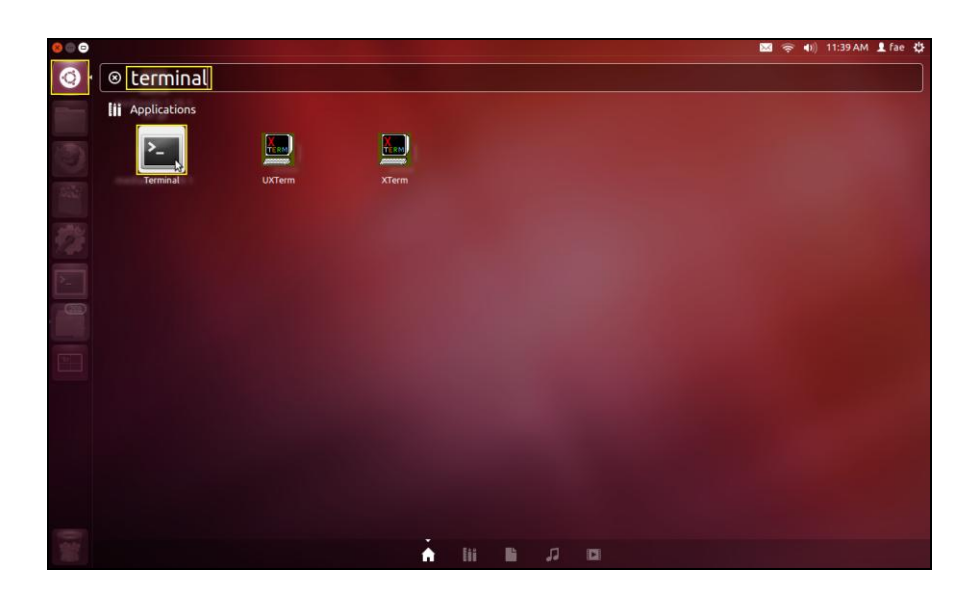

**2.** Mude para o directório:

## cd /home/test/rtl8812AU\_8821AU\_linux\_v4.2.0\_6952.20130315/

**3.** Execute o seguinte comando para desinstalar o controlador:

sudo make clean

# V. Desactivar adaptadores de rede

Para certificar-se de que o seu adaptador USB sem fios funciona correctamente, é recomendável desactivar outros adaptadores de rede sem fios instalados no seu computador. Se não souber como fazê-lo, consulte o manual do utilizador do seu computador ou siga as indicações referidas abaixo.

## V-1. Windows XP

Vá para Start > Control Panel > Network Connections (Iniciar > Painel de controlo > Ligações de rede). Clique com o botão direito do rato no adaptador sem fios e seleccione "Disable" (Desactivar).

| S Network Connections                                   |                              |                                           |                        | . 🗟 🗙           |
|---------------------------------------------------------|------------------------------|-------------------------------------------|------------------------|-----------------|
| File Edit View Favorites Tools A                        | Advanced Help                |                                           |                        |                 |
| () Back - () - () () Sear                               | rch 💫 Folders                |                                           |                        |                 |
| Address Network Connections                             | -                            |                                           |                        | <br><b>E</b> 60 |
|                                                         | LAN or U                     |                                           |                        |                 |
| Network Tasks 🛞                                         | Utralace National Connection | Incal Area Connection                     |                        |                 |
| Create a new connection                                 | Connected                    | Disable                                   | Fire                   |                 |
| office network                                          |                              | Yew Available Wireless Networks<br>Status |                        |                 |
| Change Windows Firewall settings                        |                              | Repair                                    |                        |                 |
| (m) View available wireless<br>networks                 |                              | Bridge Connections                        |                        |                 |
| Ø Disable this network device                           |                              | Create Shortcut                           |                        |                 |
| Repair this connection                                  |                              | Delete                                    |                        |                 |
| Wew status of this                                      |                              | Properties                                | -                      |                 |
| connection Change settings of this                      | ι,                           |                                           |                        |                 |
| connection                                              |                              |                                           |                        |                 |
|                                                         |                              |                                           |                        |                 |
| Uther Places                                            |                              |                                           |                        |                 |
| Control Panel                                           |                              |                                           |                        |                 |
| My Documents                                            |                              |                                           |                        |                 |
| 😼 My Computer                                           |                              |                                           |                        |                 |
|                                                         |                              |                                           |                        |                 |
| Details (*)                                             |                              |                                           |                        |                 |
| Wireless Network                                        |                              |                                           |                        |                 |
| Connected                                               |                              |                                           |                        |                 |
| IP Address: 192.168.2.100<br>Subrat Mark: 255.255.255.0 |                              |                                           |                        |                 |
| Assigned by DHCP                                        |                              |                                           |                        |                 |
| Access Point<br>Network: 6479_long run87D21E            |                              |                                           |                        |                 |
| Signal Strength: Excellent                              |                              |                                           |                        |                 |
|                                                         |                              |                                           |                        |                 |
|                                                         |                              |                                           |                        |                 |
|                                                         |                              |                                           |                        |                 |
|                                                         |                              |                                           |                        |                 |
|                                                         |                              |                                           |                        |                 |
|                                                         |                              |                                           |                        |                 |
|                                                         |                              |                                           |                        |                 |
|                                                         |                              |                                           |                        |                 |
|                                                         |                              |                                           |                        |                 |
|                                                         | an countroustions            | Distances of a 16 00                      | Bahwali Canastian      | 9-61 044        |
| - Start                                                 | C. WINDOWS (Syster           | - hyperscripty.16.00                      | S Recreate Corrections | 3.31719         |

## VI-2. Windows Vista

Vá para Start (Iniciar) > Control Panel (Painel de controlo). Clique em View network status and tasks (Ver estado e tarefas da rede) > Wireless Network Connection (Ligação de redes sem fios) e clique em Disable (Desactivar).

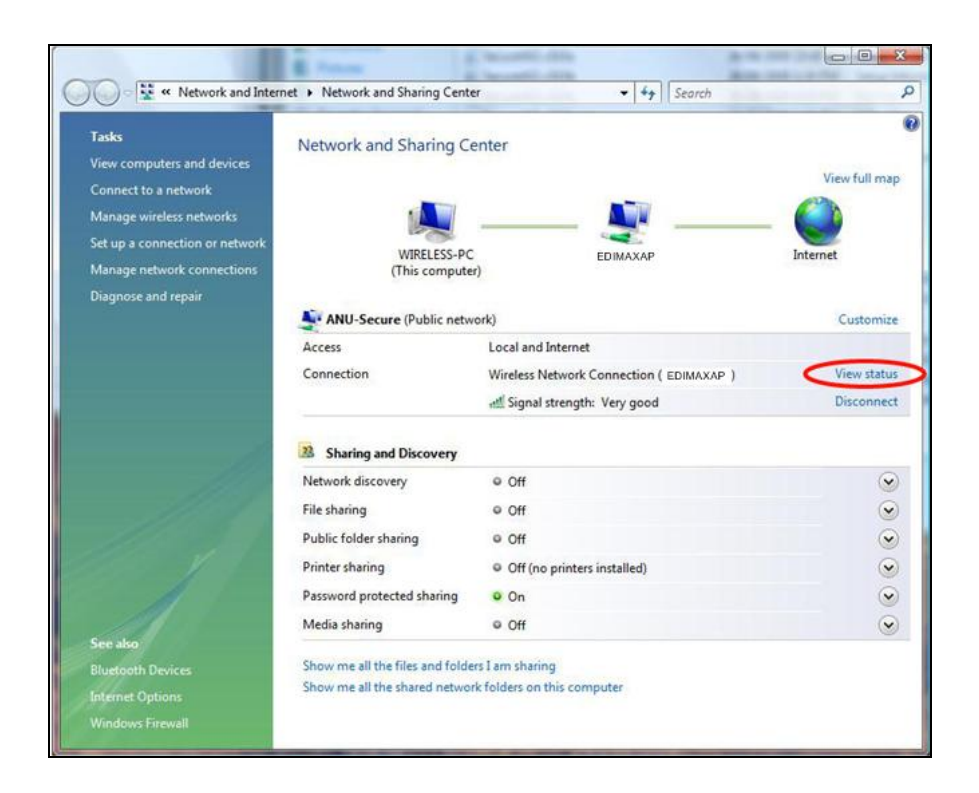

### VI-3. Windows 7

Vá para Start (Iniciar) > Control Panel (Painel de controlo). Clique em View network status and tasks (Ver estado e tarefas da rede) > Wireless Network Connection (Ligação das redes sem fios) e clique em Disable (Desactivar).

| Control Panel 🕨                                                                            | Network and Internet      Network and Sharing                                                                                                    | Center           | <b></b>                                                                                                    | Search Control Panel                                                                                                    | م        |
|--------------------------------------------------------------------------------------------|----------------------------------------------------------------------------------------------------|------------------|----------------------------------------------------------------------------------------------------|----------------------------------------------------------------------------------------------------|----------|
| Control Panel Home                                                                         | View your basic network informa                                                                                                    | tion and s       | et up connections                                                                                                    |                                                                                                    | 0        |
| Manage wireless networks<br>Change adapter settings<br>Change advanced sharing<br>settings | View your basic network information<br>WIN7-PC<br>(This computer)<br>View your active networks<br>EDIMAX<br>Work network<br>Change your networking settings<br>Set up a new connection or network<br>Set up a vieles, broadband, dial<br>Connect or reconnect to a wireles<br>Connect or reconnect to a wireles<br>Choose homegroup and sharing<br>Access files and printers located of<br>Troubleshoot problems<br>Diagnose and repair network prob | EDIMAX<br>EDIMAX | Access type Internetions<br>Access type Inter<br>Connections Inter<br>Connections or set<br>-up, or VPN network com<br>vork computers, or chang<br>troubleshooting information | See full me<br>connect on a cone<br>met<br>dess Network Connection<br>MAX?<br>t up a router or access point<br>nection.<br>e sharing settings. | rp<br>ct |
| Windows Firewall                                                                           |                                                                                                    |                  |                                                                                                    |                                                                                                    |          |

### VI-4. Windows 8/8.1

- 1. Mude para o modo de ambiente de trabalho, clicando no cursor no canto inferior esquerdo do ecrã Start (Iniciar) do Windows 8. Em seguida, vá para File Explorer (Explorador de ficheiros) > (clique com o botão direito do rato) Network (Rede) > Properties (Propriedades) > Change adapter settings (Alterar definições do adaptador).
- 2. Clique com o botão direito do rato no adaptador sem fios e seleccione "Disable" (Desactivar).

| Netwo                                                                  | ork Connections -                                                                                                    | □ ×   |
|------------------------------------------------------------------------|----------------------------------------------------------------------------------------------------|-------|
| ( ) → ↑ I ≪ Network and Internet → Network Conn                        | v 🖒 Search Network Connection                                                                                          | ons 🔎 |
| Organize 👻 Connect To Disable this network device                      | Diagnose this connection >>                                                                                            |       |
| Ethernet<br>Network cable unplugged<br>Broadcom NetLink (TM) Gigabit E | Image: Status       Diagnose       Bridge Connections       Create Shortcut       Delete       Rename       Properties |       |
| 2 items 1 item selected                                                |                                                                                                    | =     |

## VI-5. Mac

**1.** Seleccione "System Preferences" (Preferências do sistema) na estação.

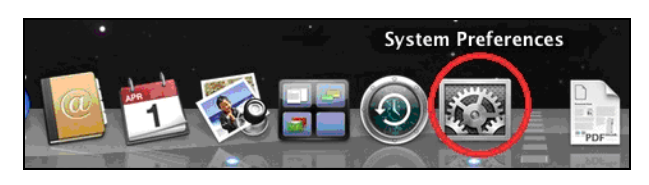

Ø

QuickTime

٠

Sharing

Internet & Network

Network

MobileMe

 Em System Preferences (Preferências do sistema), seleccione "Network" (Rede).

**3.** Serão apresentadas todas as suas ligações de rede, como indicado abaixo. Seleccione "Wi-Fi" no painel esquerdo.

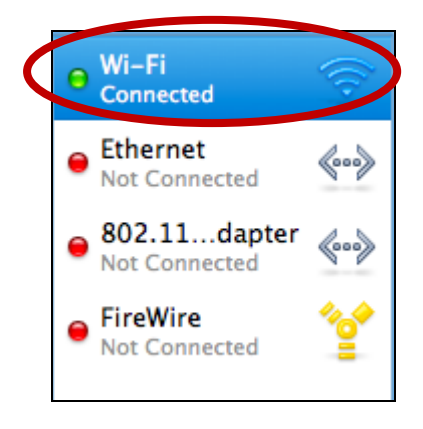

**4.** Clique em "Activar Wi-Fi" no painel principal.

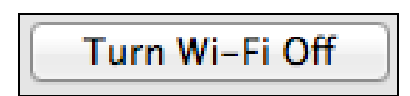

### VI-6. Linux

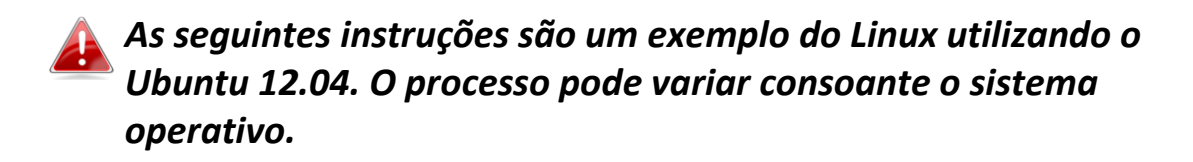

**1.** Clique no ícone no canto superior direito (indicado abaixo) e seleccione "System Settings" (Definições do sistema) no menu.

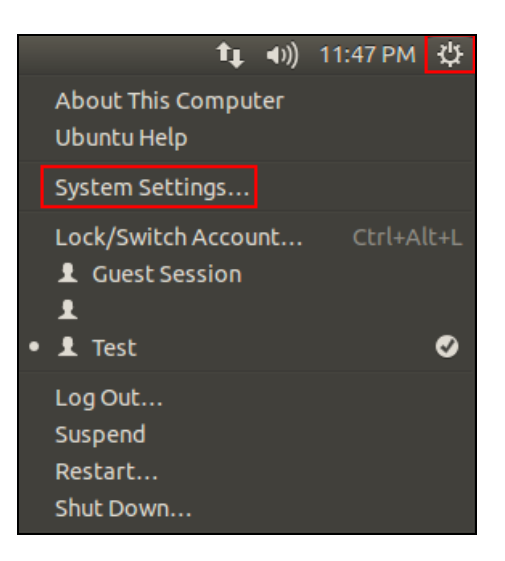

**2.** No ecrã seguinte, faça duplo clique em "Network" (Rede) indicado em "Hardware".

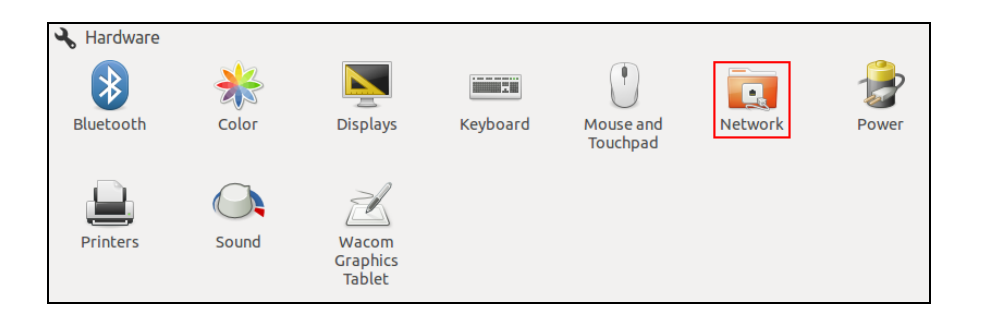

**3.** Seleccione um adaptador sem fios no painel esquerdo e, em seguida, clique no botão "ON/OFF" (Ligar/Desligar) no lado direito para desactivá-lo.

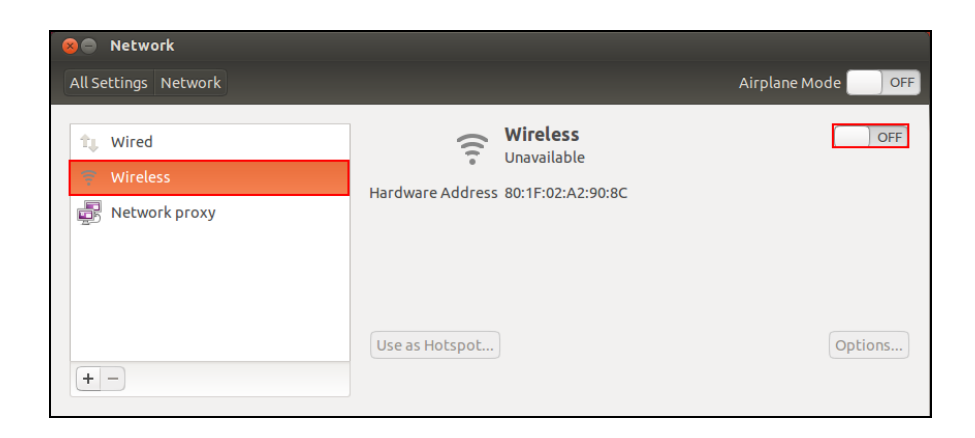

# VI. Utilizar o adaptador

Depois de instalar o controlador e, se necessário, tiver desactivado outros adaptadores sem fios (consulte **VI. Desactivar adaptadores de rede**), os utilizadores do Windows podem estabelecer ligação a uma rede Wi-Fi como habitual (ver abaixo). Os utilizadores do Mac têm de estabelecer ligação a uma rede Wi-Fi utilizando o software utilitário incluído, como descrito em **VII-2. Mac.** 

## VII-1. Windows

Segue-se abaixo um exemplo de como estabelecer ligação utilizando o Windows Vista - o processo pode variar ligeiramente de outras versões do Windows.

**1.** Clique no ícone de rede (os exemplos são mostrados abaixo) no tabuleiro do sistema e seleccione "Connect to a network" (Ligar a uma rede).

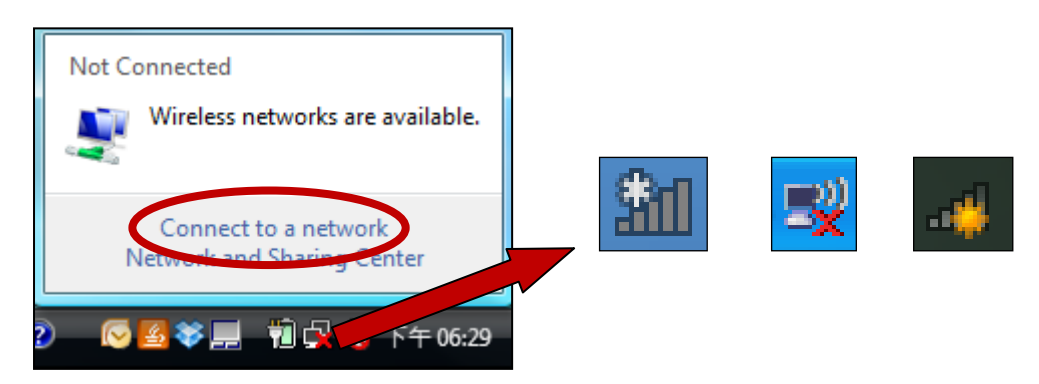

 Procure o SSID da sua rede Wi-Fi e, em seguida, clique em "Connect" (Ligar). Se especificar uma palavra-passe para a sua rede, ser-lhe-á solicitado para introduzi-la.

| <b>(</b>         | Connect to a network                                       | -                        |                |
|------------------|------------------------------------------------------------|--------------------------|----------------|
| Se               | lect a network to conne                                    | ect to                   |                |
|                  | Show All                                                   | •                        | 47             |
| 4                | 6258GN Test                                                | Security-enabled network | Î              |
|                  | BR-6675nD2.4GHz                                            | Security-enabled network | لللدو          |
| 4                | VXT18001E9762                                              | Security-enabled network | e illee        |
|                  |                                                            |                          | - T            |
| <u>Set</u><br>Op | up a connection or network<br>en Network and Sharing Cente | <u>er</u>                |                |
|                  |                                                            |                          | Connect Cancel |

**3.** Depois de introduzir a palavra-passe correctamente, terá acesso à sua rede Wi-Fi.

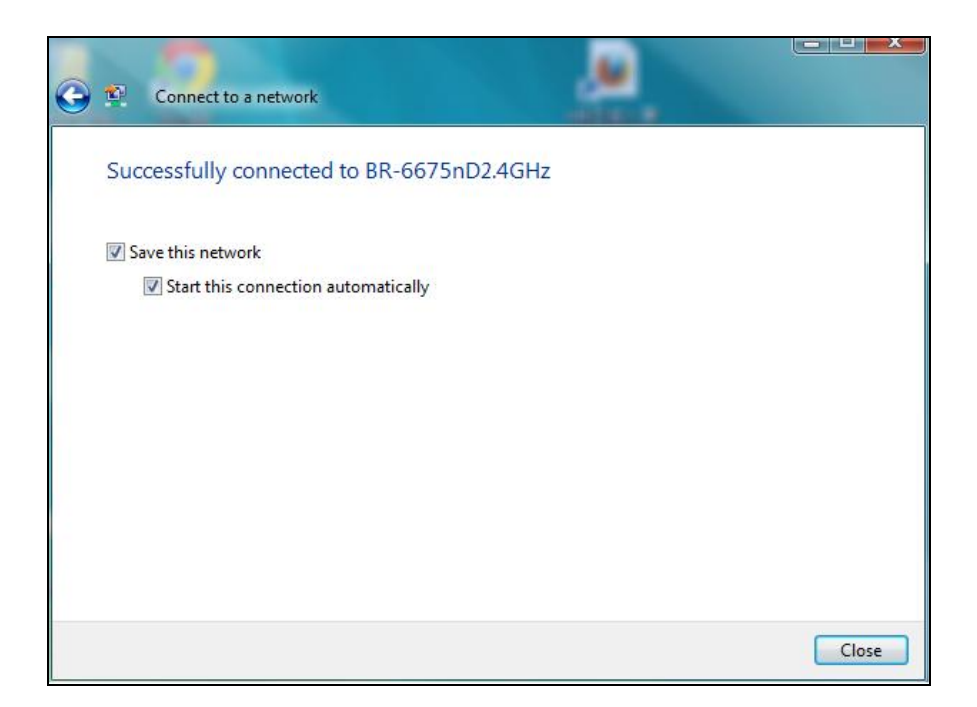

- VII-2. Mac: Ligar a uma rede Wi-Fi
- **1.** O utilitário sem fios será aberto automaticamente quando o adaptador for ligado ao seu computador.

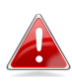

Se o utilitário não abrir, pode fazê-lo no menu "Applications" (Aplicações) no Mac. **2.** Clique no separador "Available Network" (Rede disponível) no utilitário sem fios. Seleccione uma rede Wi-Fi à qual pretende estabelecer ligação e clique em "Connect" (Ligar).

| L.         | Enix Status Troi     | iles i ili |                | ino inoina     |              |
|------------|----------------------|------------|----------------|----------------|--------------|
| Associated | SSID                 | Channel    | Network Type   | Encryption     | BSSID        |
|            | Buffalo-AirPort-5G   | 108        | Infrastructure | WPA(2)-PSK AES | 106f3f288e3f |
|            | LTLin-5G             | 40         | Infrastructure | WPA2-PSK AES   | 801f0275e724 |
|            | EDIMAX IP Cam-5G     | 48         | Infrastructure | WPA-PSK TKIP   | 801f022efe82 |
|            | ASSIA_5G_66ea        | 48         | Infrastructure | WPA2-PSK AES   | 801f029346b7 |
|            | Apple Network 5G     | 149        | Infrastructure | WPA2-PSK AES   | 109add8747d0 |
|            |                      | 36         | Infrastructure | No Encryption  | 801f027041ef |
|            | LTLin-2.4G           | 1          | Infrastructure | WPA2-PSK AES   | 801f0275e723 |
|            | Ken-iBuddy           | 2          | Infrastructure | WPA(2)-PSK AES | 784476f3643a |
|            | EDIMAX IP Cam-2.4G   | 5          | Infrastructure | WPA-PSK TKIP   | 801f022efe81 |
|            | Buffalo-AirPort-2.4G | 6          | Infrastructure | WPA(2)-PSK AES | 106f3f288e3e |
|            | BR-6428nS V2         | 11         | Infrastructure | WPA2-PSK AES   | 801f02b2103e |
|            | OBM-AirPort-2.46     | 11         | Infrastructure | WPA(2)-PSK AES | b0c74522b530 |
| (          | OBM-AirPort-2.4G     | 11         | Infrastructure | WPA2-PSK AES   | 801f027041ee |
|            | Apple Network 2.10   | 11         | Infrastructure | WPA2-PSK AES   | 109add8747cf |
|            | EdimaxHQ             | 9          | Infrastructure | No Encryption  | 106f3f4703d0 |
|            | EdimaxHQ             | 9          | Infrastructure | No Encryption  | 106f3f470400 |
|            | Refres               | h          | Connect        | Add to         | Profile      |

**3.** Introduza a palavra-passe (chave de rede) da rede Wi-Fi, confirme a palavra-passe (chave de rede) novamente e clique em "OK".

| Wireless Network Security Properties                              |                      |
|-------------------------------------------------------------------|----------------------|
| Profile Name :                                                    |                      |
| SSID : OBM-AirPort-2.4G_Ext                                       |                      |
| ☐ This is a computer-to-computer (AdHoc) network; wireless access | points are not used. |
| Channel : 1 ‡                                                     |                      |
| Wireless Network Security Properties                              |                      |
| This network requires a key for the following :                   |                      |
| Network Authentication : WPA2_PSK +                               |                      |
| Data Encryption : AES \$                                          |                      |
| ASCII                                                             |                      |
|                                                                   |                      |
| Key index (advanced) : 1                                          |                      |
| Network key : ••••••                                              |                      |
| Confirm network key :                                             |                      |
| Cancel                                                            | ОК                   |
| Please enter Key strings before clicking on [OK] to connect ==>   |                      |

**4.** Depois de introduzir a palavra-passe, terá acesso à sua rede Wi-Fi. Em seguida, é apresentado um resumo da ligação na página "Estado da ligação", como indicado abaixo.

| 00                 | Wireless-AC Network Utility                |
|--------------------|--------------------------------------------|
| Link Status        | Profiles Available Network WPS Information |
| MAC Address :      | 801f0275e5cf                               |
| SSID :             | OBM-AirPort-2.4G                           |
| BSSID :            | b0c74522b530                               |
| Security :         | WPA2-PSK AES                               |
| Connection :       | Connected                                  |
| Network Type :     | Infrastructure                             |
| Channel :          | 11                                         |
| Link Speed(Mbps) : | 144                                        |
|                    |                                            |
| Signal Strength :  | 100%                                       |
|                    | Turn Radio OFF                             |
|                    |                                            |

## VII-3. Mac: Utilitário sem fios

O utilitário sem fios inclui funções para monitorizar e configurar a sua ligação. Vá para o utilitário sem fios através do menu na parte superior da janela.

## VII-3-1. Estado da ligação

| Link Status | Profiles | Available Network | WPS | Information |
|-------------|----------|-------------------|-----|-------------|
|             |          |                   |     |             |

A página "Link Status" (Estado da ligação) mostra informações sobre a ligação sem fios actual.

| MAC Address :      | 801f0275e5cf      |
|--------------------|-------------------|
| SSID :             | OBM-AirPort-5G    |
| BSSID :            | 00aabbccdd18      |
| Security :         | WDA2-DSK AFS      |
| Connection :       | Connected         |
| Natural Tura       | Infer stars store |
| Network Type :     | Infrastructure    |
| Channel :          | 52                |
| Link Speed(Mbps) : | 300               |
|                    |                   |
| Signal Strength :  | 100%              |
|                    | Turn Radio OFF    |

| <b>Desligar o rádio</b> Desligue o rádio sem fios do adaptador. |  |
|-----------------------------------------------------------------|--|
|-----------------------------------------------------------------|--|

## VII-3-2. Perfis

| Link Status | Profiles | Available Network | WPS | Information | }   |
|-------------|----------|-------------------|-----|-------------|-----|
|             |          |                   |     |             | - T |

O ecrã "Profiles" (Perfis) permite-lhe guardar as diferentes definições de ligação Wi-Fi como "Perfis". Os perfis existentes estão apresentados em "Profile List" (Lista de perfis).

| Default | Profile Name | SSID             | Network Type   |
|---------|--------------|------------------|----------------|
| *       | Edimax       | OBM-AirPort-5G   | Infrastructure |
|         | Add Edit     | Remove Duplicate | Apply          |

| Adicionar | Abre uma nova janela para adicionar manualmente um |
|-----------|----------------------------------------------------|
|           | novo perfil.                                       |
| Editar    | Edita um perfil existente.                         |

| Remover  | Remove um perfil existente (seleccionado). |
|----------|--------------------------------------------|
| Duplicar | Duplica o perfil seleccionado.             |
| Aplicar  | Guarda as alterações.                      |

### Adicionar um perfil

Quando selecciona "Add" (Adicionar), é apresentada uma nova janela. Introduza um nome de perfil e SSID, bem como as informações de segurança e depois clique em "OK".

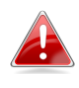

Também pode adicionar um novo perfil a partir do ecrã "Available Network" (Rede disponível).

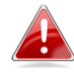

As redes AdHoc também são suportadas – seleccione a opção "This is a computer-to-computer (AdHoc network)..." [Isto é um computador para computador (rede AdHoc)] e seleccione um canal.

| Wireless Network Security Properties                                                                                       |
|----------------------------------------------------------------------------------------------------|
| Profile Name : Edimax SSID : SSID Here                                                                                     |
| ☐ This is a computer-to-computer (AdHoc) network; wireless access points are not used.<br>Channel : 1 ‡                    |
| Wireless Network Security Properties                                                                                       |
| This network requires a key for the following :<br>Network Authentication : WPA_PSK +<br>Data Encryption : TKIP +<br>ASCII |
| Key index (advanced) : 1 +<br>Network key : ••••••<br>Confirm network key : ••••••<br>Cancel OK                            |

| Nome de perfil     | Introduza um nome de referência para o perfil.        |  |  |
|--------------------|-------------------------------------------------------|--|--|
| SSID               | Introduza manualmente o SSID que será utilizado para  |  |  |
|                    | este perfil.                                          |  |  |
| Autenticação de    | Seleccione o tipo de autenticação utilizado pelo SSID |  |  |
| rede               | especificado.                                         |  |  |
| Encriptação de     | Seleccione o tipo de encriptação de dados utilizado   |  |  |
| dados              | pelo SSID especificado.                               |  |  |
| Chave de rede      | Introduza a chave de rede/palavra-passe do SSID       |  |  |
|                    | especificado.                                         |  |  |
| Confirmar chave de | Confirme a chave de rede/palavra-passe do SSID        |  |  |
| rede               | especificado.                                         |  |  |

## VII-3-3. Rede disponível

| Link Status Profiles Available Network W | /PS Information | } |
|------------------------------------------|-----------------|---|

O ecrã "Available Network" (Rede disponível) mostra uma lista de todas as redes Wi-Fi disponíveis na gama, bem como as várias categorias de informação sobre cada rede.

| Associated | SSID               | Channel | Network Type   | Encryption     | BSSID        |
|------------|--------------------|---------|----------------|----------------|--------------|
|            | EdimaxHQ_5G        | 44      | Infrastructure | No Encryption  | 106f3f470408 |
|            | EdimaxHQ_5G        | 44      | Infrastructure | No Encryption  | 106f3f4703d8 |
|            | CELENOF8F1A5       | 60      | Infrastructure | WPA2-PSK AES   | 001f1ff8f1a5 |
|            | Buffalo-AirPort-5G | 108     | Infrastructure | WPA(2)-PSK AES | 106f3f288e3f |
|            | EdimaxHQ_5G        | 40      | Infrastructure | No Encryption  | 001020304058 |
|            | LTLin-5G           | 40      | Infrastructure | WPA2-PSK AES   | 801f0275e724 |
|            | ASSIA_5G_66ea      | 48      | Infrastructure | WPA2-PSK AES   | 801f029346b7 |
|            | Apple Network 5G   | 149     | Infrastructure | WPA2-PSK AES   | 109add8747d0 |
|            | EDIMAX IP Cam-5G   | 48      | Infrastructure | WPA-PSK TKIP   | 801f022efe82 |
|            | logitec2nd52       | 11      | Infrastructure | WEP            | 02018e40d5b8 |
|            | logitec11a52       | 36      | Infrastructure | WPA(2)-PSK AES | 00018e40d5ba |
|            | Belkin.b37.media   | 149     | Infrastructure | WPA2-PSK AES   | ec1a59832b37 |
|            | logitec52          | 11      | Infrastructure | WPA(2)-PSK AES | 00018e40d5b8 |
|            | MEETING_ROOM_6F    | 1       | Infrastructure | No Encryption  | 001f1f1f73fc |
|            | EdimaxHQ           | 9       | Infrastructure | No Encryption  | 001020304050 |
|            |                    |         |                |                |              |
|            | Refres             | sh      | Connect        | Add to         | Profile      |

| Actualizar          | Actualiza a lista de redes sem fios disponíveis.     |
|---------------------|------------------------------------------------------|
| Ligar               | Estabelece ligação a uma rede sem fios seleccionada. |
| Adicionar ao perfil | Utilize uma rede sem fios seleccionada para criar um |
|                     | novo perfil (consulte <b>VII-3-2. Perfis</b> ).      |

### VII-3-4. WPS

| Link Status Profiles Available Network WPS Information | Link Status | Profiles | Available Network | WPS | Information | } |
|--------------------------------------------------------|-------------|----------|-------------------|-----|-------------|---|
|--------------------------------------------------------|-------------|----------|-------------------|-----|-------------|---|

Wi-Fi Protected Setup é uma maneira simples e alternativa de estabelecer ligações entre dispositivos compatíveis com WPS. A maioria dos dispositivos de rede modernos incluem um botão WPS integrado, que activa a WPS no respectivo dispositivo. Quando a WPS é activada de maneira correcta e na altura certa a dois dispositivos compatíveis, estes estabelecem ligação automática entre si.

O WPS também pode ser activado através da interface Web de utilizador do dispositivo, que tem o mesmo efeito de premir o botão WPS (conhecido como PBC ou "configuração do botão de pressão").

O WPS com código PIN é uma variação adicional do WPS, que pode ser activada a partir da interface de utilizador da Web do dispositivo e inclui a utilização de um código PIN entre os dois dispositivos para identificação e verificação.

A página "WPS" mostra informações sobre Wireless Protected Setup (WPS), incluindo uma lista dos pontos de acesso WPS disponíveis. As instruções necessárias para configurar a WPS PBC e WPS com código PIN estão indicadas abaixo, seguidas de uma descrição de cada nesta página:

| 00             | Wire                             | less-AC Network Utility           |                  |
|----------------|----------------------------------|-----------------------------------|------------------|
| Link Sta       | atus Profiles                    | Available Network WP              | S Information    |
| SSID           | Channel                          | Security                          | BSSID            |
| NEC_5G         | 100                              | WPA2-PSK AES                      | 1cb17fe0071f     |
| OBM-Celeno-5G  | 124                              | WPA2-PSK AES                      | 001f1ff8f1a5     |
| OBM to LAN 5G  | 56                               | WPA2-PSK AES                      | 801f021e9762     |
| 5G testing     | 157                              | No Encryption                     | 801f0289c13e     |
| LTLin-5G       | <u>3</u> 6                       | WPA2-PSK AES                      | 801f0275e724     |
| !?LTLin-2.4G   | 1                                | WPA2-PSK AES                      | 801f0275e723     |
| A_中文無線_SSID    | 3                                | WPA(2)-PSK AES                    | 801f023c0e66     |
| EddyJoanna     | 11                               | WPA2-PSK AES                      | 60a44c82604d     |
| aterm-c98418-g | 11                               | WPA2-PSK AES                      | 1cb17fe0071e     |
| 2.4G testing   | 13                               | No Encryption                     | 801f0289c13c     |
| SCAN           | Please key the P<br>PIN: 7291919 | 'IN code into your AP's con<br>94 | fig page PIN PBC |
|                |                                  |                                   | Cancel           |

## PBC: Configuração do botão de pressão

Para executar a WPS PBC a partir desta página siga os passos indicados abaixo:

**1.** Prima o botão WPS no **router/ponto de acesso sem fios** para definir a duração correcta para activar a respectiva WPS.

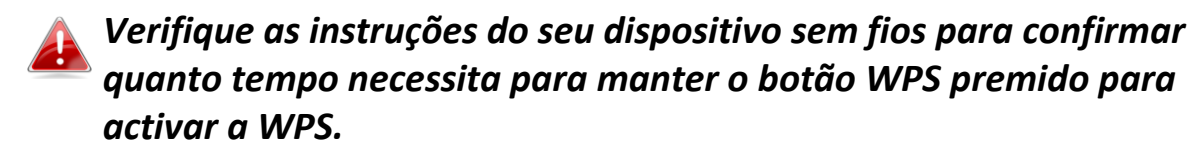

**2.** Passados dois minutos, clique no botão "PBC" no canto inferior esquerdo da página "WPS". O adaptador sem fios irá estabelecer uma ligação ao router/ponto de acesso sem fios.

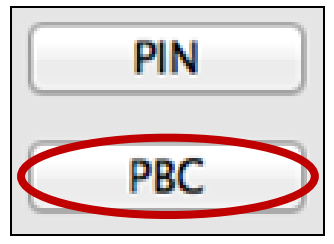

## WPS com código PIN

A WPS com código PIN inclui a utilização adicional de um código PIN entre dispositivos. Isto é útil para a identificação e verificação em ambientes sem fios congestionados com vários routers/pontos de acesso/dispositivos sem fios.

1. O código PIN do adaptador sem fios está indicado na parte central inferior da "WPS", junto a "PIN". Vá para a interface de utilizador Web do router/ponto de acesso sem fios e introduza o código PIN do adaptador sem fios no local correcto e active a WPS com código PIN do seu router/adaptador sem fios.

Consulte as instruções do router/ponto de acesso sem fios para saber como aceder à interface do utilizador Web e onde introduzir o código PIN.

Please key the PIN code into your AP's config page PIN: 72919194 **2.Após dois minutos**, seleccione o router/ponto de acesso sem fios na lista "AP WPS" como indicado abaixo e, em seguida, clique no botão "PIN" no canto inferior esquerdo da página "WPS". O adaptador sem fios irá estabelecer uma ligação ao router/ponto de acesso sem fios.

| SSID           | Channel | Security       | BSSID        |  |
|----------------|---------|----------------|--------------|--|
| NEC_5G         | 100     | WPA2-PSK AES   | 1cb17fe0071f |  |
| OBM-Celeno-5G  | 124     | WPA2-PSK AES   | 001f1ff8f1a5 |  |
| OBM to LAN 5G  | 56      | WPA2-PSK AES   | 801f021e9762 |  |
| 5G testing     | 157     | No Encryption  | 801f0289c13e |  |
| LTLin-5G       | 36      | WPA2-PSK AES   | 801f0275e724 |  |
| !?LTLin-2.4G   | 1       | WPA2-PSK AES   | 801f0275e723 |  |
| A_中文無線_SSID    | 3       | WPA(2)-PSK AES | 801f023c0e66 |  |
| EddyJoanna     | 11      | WPA2-PSK AES   | 60a44c82604d |  |
| aterm-c98418-g | 11      | WPA2-PSK AES   | 1cb17fe0071e |  |
| 2.4G testing   | 13      | No Encryption  | 801f0289c13c |  |
|                |         |                |              |  |

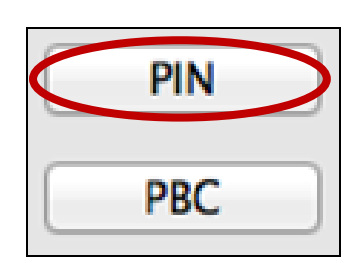

Segue-se uma descrição geral dos itens na página "WPS":

| Analisar                                              | Actualiza a lista de redes sem fios disponíveis.  |
|-------------------------------------------------------|---------------------------------------------------|
| PIN Activa a WPS com código PIN no adaptador sem fios |                                                   |
|                                                       | durante dois minutos.                             |
| PBC                                                   | Activa a WPS da Configuração do botão de comando  |
|                                                       | (PBC) no adaptador sem fios durante dois minutos. |

## VII-3-5. Information (Informações)

| - | Link Status | Profiles | Available Network | WPS | Information |
|---|-------------|----------|-------------------|-----|-------------|
|   |             |          |                   |     |             |

O ecrã "Information" (Informações) mostra várias informações, como a versão do utilitário sem fios e a versão do controlador.

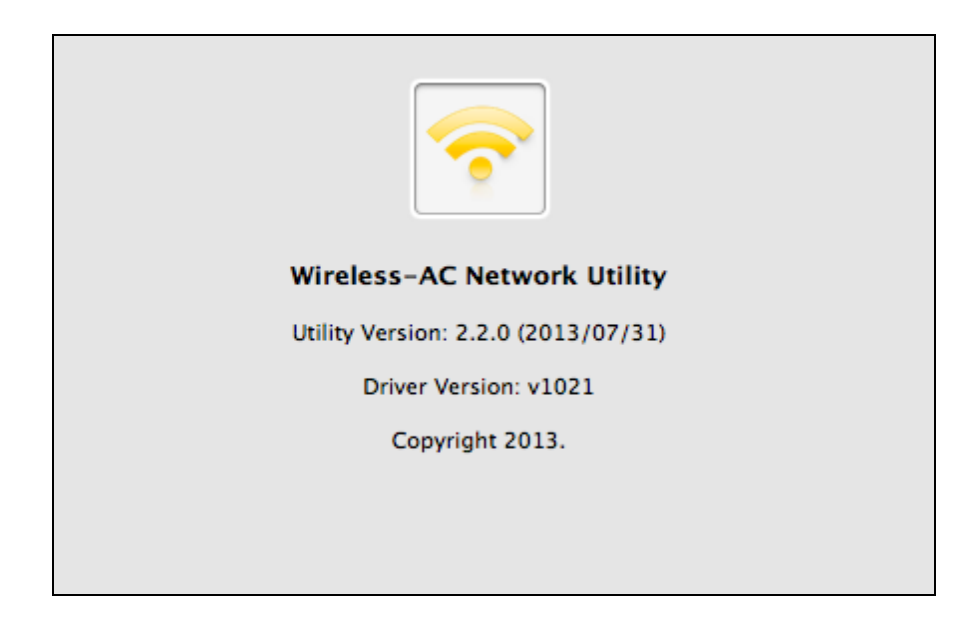

## VII-4. Configuração da WPS

Se o seu router/ponto de acesso sem fios for compatível com Wi-Fi Protected Setup (WPS), pode utilizar este método para estabelecer ligação a uma rede Wi-Fi.

**1.** Prima o botão WPS (normalmente é o botão WPS/Repor) no router/ponto de acesso para activar a WPS.

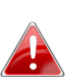

verifique as instruções do seu router/ponto de 🛃 acesso sem fios para confirmar quanto tempo necessita para manter o botão WPS premido para activar a WPS.

- **2.** Passados dois minutos, prima o botão WPS no EW-7811UAC/DAC para activar a respectiva WPS.
- **3.** Os dispositivos irão estabelecer uma ligação.

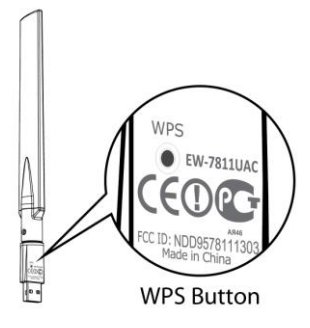

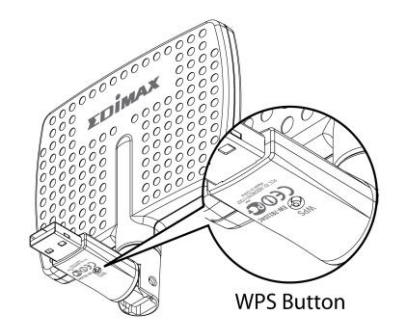

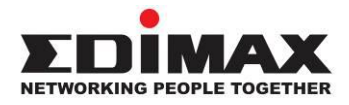

## COPYRIGHT

Copyright © Edimax Technology Co., Ltd. all rights reserved. No part of this publication may be reproduced, transmitted, transcribed, stored in a retrieval system, or translated into any language or computer language, in any form or by any means, electronic, mechanical, magnetic, optical, chemical, manual or otherwise, without the prior written permission from Edimax Technology Co., Ltd.

Edimax Technology Co., Ltd. makes no representations or warranties, either expressed or implied, with respect to the contents hereof and specifically disclaims any warranties, merchantability, or fitness for any particular purpose. Any software described in this manual is sold or licensed as is. Should the programs prove defective following their purchase, the buyer (and not this company, its distributor, or its dealer) assumes the entire cost of all necessary servicing, repair, and any incidental or consequential damages resulting from any defect in the software. Edimax Technology Co., Ltd. reserves the right to revise this publication and to make changes from time to time in the contents hereof without the obligation to notify any person of such revision or changes.

The product you have purchased and the setup screen may appear slightly different from those shown in this QIG. The software and specifications are subject to change without notice. Please visit our website www.edimax.com for updates. All brand and product names mentioned in this manual are trademarks and/or registered trademarks of their respective holders.

### **Federal Communication Commission Interference Statement**

This equipment has been tested and found to comply with the limits for a Class B digital device, pursuant to Part 15 of FCC Rules. These limits are designed to provide reasonable protection against harmful interference in a residential installation. This equipment generates, uses, and can radiate radio frequency energy and, if not installed and used in accordance with the instructions, may cause harmful interference to radio communications. However, there is no guarantee that interference will not occur in a particular installation. If this equipment does cause harmful interference to radio or television reception, which can be determined by turning the equipment off and on, the user is encouraged to try to correct the interference by one or more of the following measures:

- 1. Reorient or relocate the receiving antenna.
- 2. Increase the separation between the equipment and receiver.
- 3. Connect the equipment into an outlet on a circuit different from that to which the receiver is connected.
- 4. Consult the dealer or an experienced radio technician for help.

#### **FCC Caution**

This device and its antenna must not be co-located or operating in conjunction with any other antenna or transmitter. This device complies with Part 15 of the FCC Rules. Operation is subject to the following two conditions: (1) this device may not cause harmful interference, and (2) this device must accept any interference received, including interference that may cause undesired operation. Any changes or modifications not expressly approved by the party responsible for compliance could void the authority to operate equipment.

#### Federal Communications Commission (FCC) Radiation Exposure Statement

This equipment complies with FCC radiation exposure set forth for an uncontrolled environment. In order to avoid the possibility of exceeding the FCC radio frequency exposure limits, human proximity to the antenna shall not be less than 2.5cm (1 inch) during normal operation.

#### Federal Communications Commission (FCC) RF Exposure Requirements

This EUT is compliance with SAR for general population/uncontrolled exposure limits in ANSI/IEEE C95.1-1999 and had been tested in accordance with the measurement methods and procedures specified in OET Bulletin 65 Supplement C. The equipment version marketed in US is restricted to usage of the channels 1-11 only. This equipment is restricted to *indoor* use when operated in the 5.15 to 5.25 GHz frequency range.

### **R&TTE Compliance Statement**

This equipment complies with all the requirements of DIRECTIVE 1999/5/EC OF THE EUROPEAN PARLIAMENT AND THE COUNCIL of March 9, 1999 on radio equipment and telecommunication terminal equipment and the mutual recognition of their conformity (R&TTE). The R&TTE Directive repeals and replaces in the directive 98/13/EEC (Telecommunications Terminal Equipment and Satellite Earth Station Equipment) As of April 8, 2000.

#### Safety

This equipment is designed with the utmost care for the safety of those who install and use it. However, special attention must be paid to the dangers of electric shock and static electricity when working with electrical equipment. All guidelines of this and of the computer manufacture must therefore be allowed at all times to ensure the safe use of the equipment.

#### **EU Countries Intended for Use**

The ETSI version of this device is intended for home and office use in Austria, Belgium, Bulgaria, Cyprus, Czech, Denmark, Estonia, Finland, France, Germany, Greece, Hungary, Ireland, Italy, Latvia, Lithuania, Luxembourg, Malta, Netherlands, Poland, Portugal, Romania, Slovakia, Slovenia, Spain, Sweden, Turkey, and United Kingdom. The ETSI version of this device is also authorized for use in EFTA member states: Iceland, Liechtenstein, Norway, and Switzerland.

### EU Countries Not Intended for Use

None

### **EU Declaration of Conformity**

**English:** This equipment is in compliance with the essential requirements and other relevant provisions of Directive 1999/5/EC, 2009/125/EC. Français: Cet équipement est conforme aux exigences essentielles et autres dispositions de la directive 1999/5/CE, 2009/125/CE. Čeština: Toto zařízení je v souladu se základními požadavky a ostatními příslušnými ustanoveními směrnic 1999/5/ES, 2009/125/ES. Polski: Urządzenie jest zgodne z ogólnymi wymaganiami oraz szczególnymi warunkami określonymi Dyrektywą UE 1999/5/EC, 2009/125/EC. Acest echipament este în conformitate cu cerințele esențiale și alte prevederi relevante ale Română: Directivei 1999/5/CE, 2009/125/CE. Это оборудование соответствует основным требованиям и положениям Директивы Русский: 1999/5/EC, 2009/125/EC. Ez a berendezés megfelel az alapvető követelményeknek és más vonatkozó irányelveknek Magyar: (1999/5/EK, 2009/125/EC). Türkçe: Bu cihaz 1999/5/EC, 2009/125/EC direktifleri zorunlu istekler ve diğer hükümlerle ile uyumludur. Українська: Обладнання відповідає вимогам і умовам директиви 1999/5/ЕС, 2009/125/ЕС. Slovenčina: Toto zariadenie spĺňa základné požiadavky a ďalšie príslušné ustanovenia smerníc 1999/5/ES, 2009/125/ES. Dieses Gerät erfüllt die Voraussetzungen gemäß den Richtlinien 1999/5/EC, 2009/125/EC. Deutsch: El presente equipo cumple los requisitos esenciales de la Directiva 1999/5/EC, **Español:** 2009/125/EC. Questo apparecchio è conforme ai requisiti essenziali e alle altre disposizioni applicabili Italiano: della Direttiva 1999/5/CE, 2009/125/CE. Nederlands: Dit apparaat voldoet aan de essentiële eisen en andere van toepassing zijnde bepalingen van richtlijn 1999/5/EC, 2009/125/EC. Português: Este equipamento cumpre os requesitos essênciais da Directiva 1999/5/EC, 2009/125/EC. Norsk: Dette utstyret er i samsvar med de viktigste kravene og andre relevante regler i Direktiv 1999/5/EC, 2009/125/EC. Svenska: Denna utrustning är i överensstämmelse med de väsentliga kraven och övriga relevanta bestämmelser i direktiv 1999/5/EG, 2009/125/EG. Dette udstyr er i overensstemmelse med de væsentligste krav og andre relevante Dansk: forordninger i direktiv 1999/5/EC, 2009/125/EC. Tämä laite täyttää direktiivien 1999/5/EY, 2009/125/EY oleelliset vaatimukset ja muut Suomi: asiaankuuluvat määräykset.

FOR USE IN **AD BB GY C2 OK EB ED ER RU DB GR FU ED FU UD UD UD MD ND ED ED CA SK SD EB SB GB (D NO CH BG RO TR C E (D) FC U**<sub>N20379</sub>

## WEEE Directive & Product Disposal

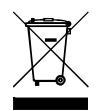

At the end of its serviceable life, this product should not be treated as household or general waste. It should be handed over to the applicable collection point for the recycling of electrical and electronic
 equipment, or returned to the supplier for disposal.

## **Declaration of Conformity**

We, Edimax Technology Co., Ltd., declare under our sole responsibility, that the equipment described below complies with the requirements of the European R&TTE directives.

Equipment: AC600 Wi-Fi Dual-Band High Gain USB Adapter

### Model No.: EW-7811UAC/EW-7811DAC

The following European standards for essential requirements have been followed:

### Directives 1999/5/EC

| Spectrum     | : | ETSI EN 300 328 V1.7.1 (2006-10);                              |
|--------------|---|----------------------------------------------------------------|
|              |   | ETSI EN 301 893 V1.6.1 (2011-11)                               |
| EMC          | : | EN 301 489-1 V1.9.2 (2011-09);                                 |
|              |   | EN 301 489-17 V2.2.1 (2012-09);                                |
| Safety (LVD) | : | IEC 60950-1:2005 (2 <sup>nd</sup> Edition); Am 1:2009; A2:2010 |
|              |   | EN 60950-1:2006+A11:2009+A1:2010+A12:2011                      |

### Recommendation 99/519/EC

EMF : EN 62311:2008

### Directives 2006/95/EC

Safety (LVD) : IEC 60950-1:2005 (2<sup>nd</sup> Edition); Am 1:2009; A2:2010 EN 60950-1:2006+A11:2009+A1:2010+A12:2011

> Edimax Technology Co., Ltd. No. 3, Wu Chuan 3<sup>rd</sup> Road, Wu-Ku Industrial Park, New Taipei City, Taiwan

|                      | Date of Signature: | December 31st, 2013         |
|----------------------|--------------------|-----------------------------|
| $( \in \mathbb{O} )$ | Signature:         | Allas                       |
|                      | Printed Name:      | Albert Chang                |
|                      | Title:             | Director                    |
|                      |                    | Edimax Technology Co., Ltd. |

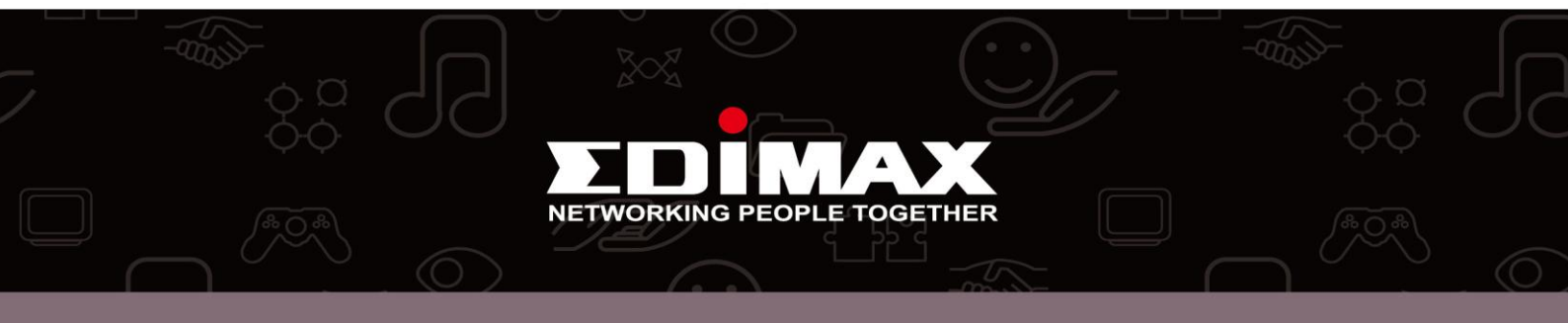